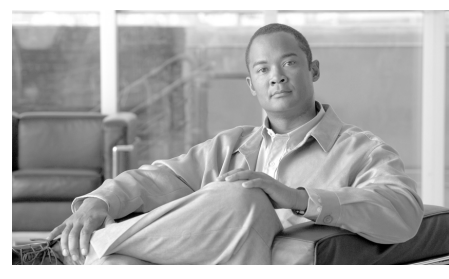

CHAPTER 4

# 中央集中型電子メール レポーティン グの使用

この章は、次の項で構成されています。

- 「レポーティングの概要」(P.4-1)
- 「電子メール レポーティングを使用する前に」(P.4-2)
- 「[Email Reporting] タブの使用」(P.4-6)
- 「電子メール レポーティング ページの概要」(P.4-12)
- 「スケジュール設定されたレポートとオンデマンドレポートについて」 (P.4-66)
- 「オンデマンドでのレポートの生成」(P.4-74)
- 「スケジュール設定されたレポート」(P.4-76)
- 「アーカイブ済みのレポート」(P.4-79)

# レポーティングの概要

電子メール レポーティング機能では、電子メールのトラフィック パターンおよ びセキュリティ リスクをモニタできるように、個別または複数の電子メール セ キュリティ アプライアンスから情報を収集します。リアルタイムにレポートを 実行して特定の期間のシステム アクティビティをインタラクティブに表示する ことも、一定の間隔で実行するようにレポートのスケジュールを設定することも できます。レポーティング機能を使用すると、raw データをファイルにエクス ポートすることもできます。 中央集中型電子メール レポーティング機能では、ネットワークの現状を把握で きる概要レポートの収集だけではなく、ドリル ダウンして特定のドメイン、 ユーザ、またはカテゴリのトラフィックの詳細を表示することもできます。

中央集中型トラッキング機能では、複数の電子メール セキュリティ アプライア ンスを通過する電子メールを追跡できます。

# 電子メール レポーティングを使用する前に

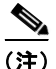

Email Security アプライアンスの電子メール レポーティングを表示するには、1 つまたは複数の Email Security アプライアンスを追加して設定する必要がありま す。Email Security アプライアンスの追加の詳細については、「管理対象アプラ イアンスの追加」(P.3-11)を参照してください。Email Security アプライアンス の設定の詳細については、『Cisco IronPort AsyncOS for Email Security Configuration Guide』を参照してください。

Security Management アプライアンスで電子メール レポーティング データを表示する方法はいくつかあります。電子メール レポーティングを開始するには、次の手順を使用します。

- 電子メールレポーティングをイネーブルにするには、「中央集中型電子メールレポーティングの設定」(P.4-3)を参照してください。
- 電子メール レポーティング グループを作成するには、「電子メール レポー ティング グループの作成」(P.4-4) を参照してください。
- さまざまなインタラクティブレポートページを表示して理解するには、「電子メールレポーティングページの概要」(P.4-12)を参照してください。
- レポートをオンデマンドで生成するには、「オンデマンドでのレポートの生成」(P.4-74)を参照してください。
- 指定した間隔や時刻に自動的に実行されるよう、レポートのスケジュールを 設定するには、「スケジュール設定されたレポート」(P.4-76)を参照してく ださい。
- アーカイブ済みのオンデマンドレポートおよびスケジュール設定されたレポートを表示するには、「アーカイブ済みのレポート」(P.4-79)を参照してください。

### 中央集中型電子メール レポーティングの設定

Security Management アプライアンスで電子メール レポーティングを使用する には、すべての電子メール レポーティングがイネーブルになるよう、Security Management アプライアンスを設定する必要があります。

中央集中型電子メール レポーティングを設定するには、次の手順を実行します。

**ステップ1** Security Management アプライアンスで、[Management Appliance] > [Centralized Services] > [Email] > [Centralized Reporting] を選択します。

[Centralized Email Reporting] ページが表示されます。

|   | Management Appliance                                     | Email Web |                       |        |
|---|----------------------------------------------------------|-----------|-----------------------|--------|
|   | Centralized Services                                     | Network   | System Administration |        |
| С | Centralized Email Reporting                              |           |                       |        |
| C | Centralized Reporting Service                            |           |                       |        |
|   | The Centralized Reporting service is currently disabled. |           |                       |        |
|   |                                                          |           |                       | Enable |

### **ステップ 2** [Enable] をクリックします。

システム セットアップ ウィザードを実行してから初めて中央集中型電子メール レポーティングをイネーブルにする場合は、エンドユーザ ライセンス契約書を 確認し、[Accept] をクリックします。

次のウィンドウが表示され、Security Management アプライアンスで中央集中型 レポーティングが正常にイネーブルになったことを確認できます。

| Management Appliance             | Email Web               |                               |                                        |                            |
|----------------------------------|-------------------------|-------------------------------|----------------------------------------|----------------------------|
| Centralized Services             | Network                 | System Administration         |                                        |                            |
| Centralized Email F              | Reporting               |                               |                                        | Commit Changes >           |
| Success — Centralized Ema        | ail Reporting is now    | available to this IronPort ap | liance.                                |                            |
| Centralized Reporting Service    |                         |                               |                                        |                            |
| Centralized Reporting            | Service Status: Ena     | abled                         |                                        |                            |
|                                  |                         |                               |                                        | Edit Settings              |
| Fmail Annliance Denorting Groups |                         |                               |                                        |                            |
| There are no email appliances    | available. Please go to | > Management Appliance > Cen  | ralized Services > Security Appliance. | s to add email appliances. |

中央集中型レポーティングをイネーブルにすると、設定を編集できるようになり ます。

ステップ 3 [Edit Settings] をクリックします。

ステップ 4 [Edit Centralized Email Reporting Service Settings] ページが表示されます。 Logged in as: admin on esx16-sma01.qa Options - Help and Support

|                                                   | Management Appliance                                                                               | Email Web |                       |  |  |
|---------------------------------------------------|----------------------------------------------------------------------------------------------------|-----------|-----------------------|--|--|
|                                                   | Centralized Services                                                                               | Network   | System Administration |  |  |
| Edit Centralized Email Reporting Service Settings |                                                                                                    |           |                       |  |  |
| С                                                 | Centralized Reporting Service                                                                      |           |                       |  |  |
|                                                   | Enable Centralized Reporting Service                                                               |           |                       |  |  |
|                                                   | If you turn off this service you will not be able to use the Centralized Ernail Reporting feature. |           |                       |  |  |
|                                                   | Cancel Submit                                                                                      |           |                       |  |  |

**ステップ 5** [Enable Centralized Reporting Services] チェックボックスをクリックします。

Email Security アプライアンスでデータが保存されるのは、ローカル レポーティ ングを使用する場合だけです。Email Security アプライアンスで中央集中型レ ポーティングがイネーブルになっている場合、Email Security アプライアンスは システム キャパシティとシステム ステータスを除いて、レポート データを保持 しません。中央集中型電子メール レポーティングがイネーブルになっていない 場合、生成されるレポートはシステム キャパシティとシステム ステータスだけ です。

**ステップ6** [Submit] をクリックして変更を送信し、[Commit Changes] をクリックしてアプ ライアンスでの変更を確定します。

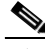

アプライアンスで電子メールレポーティングがイネーブルになっていて、この処理にディスク領域が割り当てられていない場合、ディスク領域が割り当てられるまで、中央集中型電子メールレポーティングが機能しません。電子メールレポーティングおよびトラッキングに設定するクォータが、現在使用しているディスク領域よりも大きい場合、レポーティングおよびトラッキングのデータは失われません。詳細については、「ディスク使用量の管理」(P.12-123)を参照してください。

## 電子メール レポーティング グループの作成

Security Management アプライアンスからのレポーティング データを表示する、 Email Security アプライアンスのグループを作成できます。

### 電子メール レポーティング グループの追加

電子メール レポーティング グループを追加するには、次の手順を実行します。

- **ステップ1** メイン Security Management アプライアンスで、[Management Appliance] > [Centralized Services] > [Email] > [Centralized Reporting] を選択します。
- **ステップ 2** [Add Group] をクリックします。

[Add Email Reporting Group] ページが表示されます。

#### 図 4-1 [Add Email Reporting Group] ページ

#### Add Email Reporting Group

| Group                                                                    |                   |  |
|--------------------------------------------------------------------------|-------------------|--|
| Group Name:                                                              |                   |  |
| Email Appliances                                                         | Group Members     |  |
| mx1.dev1.jphmx.com (10.101.106.35)<br>mx2.dev1.jphmx.com (10.101.106.87) | Add ><br>« Remove |  |
| Cancel Submit                                                            |                   |  |

ステップ3 グループの一意の名前を入力します。

Email Security アプライアンスで、Security Management アプライアンスに追加 した Email Security アプライアンスが表示されます。グループに追加するアプラ イアンスを選択します。

追加できるグループの最大数は、接続可能な電子メール アプライアンスの最大 数以下です。

### 

- (注) Email Security アプライアンスを Security Management アプライアンス に追加したが、リストに表示されない場合は、Security Management ア プライアンスが電子メール セキュリティ アプライアンスからレポーティ ング データを収集するように、その Email Security アプライアンスの設 定を編集します。
- **ステップ 4** [Add] をクリックして、[Group Members] リストにアプライアンスを追加します。

**ステップ 5** [Submit] をクリックしてページでの変更を送信し、[Commit Changes] をクリックして変更を確定します。

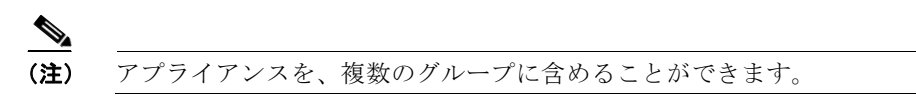

### 電子メール レポーティング グループの編集と削除

電子メール レポーティング グループを編集または削除するには、次の手順を実 行します。

**ステップ1** メイン Security Management アプライアンスのウィンドウで、[Management Appliance] > [Centralized Services] > [Email] > [Centralized Reporting] を選択 します。

[Centralized Reporting] ページが表示されます。このページでは、Email Security アプライアンス レポーティング グループを表示できます。

**ステップ 2** グループを削除するには、削除するグループの横にある対応するゴミ箱アイコン をクリックします。

または

グループを編集するには、編集するグループの名前をクリックします。

[Edit Email Reporting Group] ページが表示されます。このページでは、グループを編集できます。

**ステップ3** [Submit] をクリックしてページでの変更を送信し、[Commit Changes] をクリックして変更を確定します。

# [Email Reporting] タブの使用

[Email] > [Reporting] タブには、レポーティング データの複数の表示オプション が表示されます。ここでは、このタブに表示される各レポーティング ページ、 および各レポーティング ページに表示される情報について説明します。

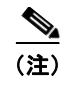

レポーティング オプションの要約については、「レポーティング オプション」 (P.3-16) を参照してください。

### 表 4-1 [Email Reporting] タブの詳細

| [Email Reporting] メニュー           | アクション                                                                                                    |
|----------------------------------|----------------------------------------------------------------------------------------------------|
| 電子メール レポーティングの [Overview]<br>ページ | [Overview] ページには、Cisco IronPort 電子メール アプライ<br>アンスでのアクティビティの概要が表示されます。これには<br>着信および発信メッセージのグラフや要約テーブルが含まれ<br>ます。                                                                                   |
|                                  | 詳細については、「電子メール レポーティングの [Overview]<br>ページ」(P.4-12)を参照してください。                                                                                                    |
| [Incoming Mail] ページ              | [Incoming Mail] ページには、管理対象の Email Security ア<br>プライアンスに接続されているすべてのリモート ホストのリ<br>アルタイム情報の、インタラクティブなレポートが表示され<br>ます。システムに電子メールを送信している IP アドレス、<br>ドメイン、およびネットワーク オーナー(組織)の情報を収<br>集できます。            |
|                                  | 詳細については、「[Incoming Mail] ページ」(P.4-17) を参照<br>してください。                                                                                                    |
| [Outgoing Destinations] ページ      | [Outgoing Destinations] ページには、組織が電子メールを送<br>信する宛先のドメインについての情報が表示されます。ペー<br>ジの上部には、発信脅威メッセージごとの上位の宛先、およ<br>び発信クリーンメッセージ別の上位の宛先を示すグラフが表<br>示されます。ページの下部には、総受信者数別にソートされ<br>た(デフォルト設定)カラムを示す表が表示されます。 |
|                                  | 詳細については、「[Outgoing Destinations] ページ」(P.4-31)<br>を参照してください。                                                                                                    |
| [Outgoing Senders] ページ           | [Outgoing Senders] ページには、ネットワーク内の IP アドレ<br>スおよびドメインから送信された電子メールの数と種類につ<br>いての情報が表示されます。                                                                                                    |
|                                  | 詳細については、「[Outgoing Senders] ページ」(P.4-33) を<br>参照してください。                                                                                                    |

### 表 4-1 [Email Reporting] タブの詳細(続き)

| [Email Reporting] メニュー     | アクション                                                                                                    |
|----------------------------|----------------------------------------------------------------------------------------------------|
| [Internal Users] ページ       | [Internal Users] には、 <i>電子メール アドレスごとに</i> 、内部<br>ユーザによって送受信された電子メールについての情報が表<br>示されます。1 人のユーザが複数の電子メール アドレスを<br>持っている場合があります。レポートでは、電子メール アド<br>レスがまとめられません。                                                         |
|                            | 詳細については、「[Internal Users] ページ」(P.4-36) を参照<br>してください。                                                                                                    |
| [DLP Incident Summary] ページ | [DLP Incident Summary] ページには、送信メールで発生した、データ損失防止(DLP)ポリシー違反インシデントに関する情報が示されます。                                                                                                    |
|                            | 詳細については、「[DLP Incident Summary] ページ」<br>(P.4-40) を参照してください。                                                                                                    |
| [Content Filters] ページ      | [Content Filters] ページには、送受信コンテンツ フィルタの<br>上位一致(最も多くのメッセージに一致したコンテンツ フィ<br>ルタ)に関する情報が表示されます。また、このページでは<br>データが棒グラフとリストの形式でも表示されます。<br>[Content Filters] ページを使用すると、コンテンツ フィルタ<br>ごとまたはユーザごとに企業ポリシーを確認できます。             |
|                            | 詳細については、「[Content Filters] ページ」(P.4-43) を参照<br>してください。                                                                                                    |
| [Virus Types] ページ          | [Virus Types] ページでは、ネットワークで送受信されたウイ<br>ルスの概要が示されます。[Virus Types] ページには、Email<br>Security アプライアンスで稼動し、Security Management ア<br>プライアンスに表示されるウイルス スキャン エンジンに<br>よって検出されたウイルスが表示されます。このレポートを<br>使用して、特定のウイルスに対して処置を行います。 |
|                            | 詳細については、「[Virus Types] ページ」(P.4-45) を参照し<br>てください。                                                                                                    |
| [TLS Connections] ページ      | [TLS Connections] ページには、メールの送受信に使用される TLS 接続の全体的な使用状況が表示されます。このレポートでは、TLS 接続を使用してメールを送信する各ドメインの詳細についても示されます。                                                                                                    |
|                            | 詳細については、「[TLS Connections] ページ」(P.4-48)を<br>参照してください。                                                                                                    |

Cisco IronPort AsyncOS 7.7 for Security Management ユーザ ガイド

### 表 4-1 [Email Reporting] タブの詳細(続き)

| [Email Reporting] メニュー  | アクション                                                                                                    |
|-------------------------|----------------------------------------------------------------------------------------------------|
| [Outbreak Filters] ページ  | [Outbreak Filters] ページには、最近の発生状況やウイルス感<br>染フィルタによって検疫されたメッセージに関する情報が示<br>されます。このページを使用して、ウイルス攻撃に対する保<br>護をモニタします。             |
|                         | 詳細については、「[Outbreak Filters] ページ」(P.4-51) を参<br>照してください。                                                                       |
| [System Capacity] ページ   | レポーティング データを Security Management アプライアン<br>スに送信する、全体的なワークロードを表示できます。                                                          |
|                         | 詳細については、「[System Capacity] ページ」(P.4-55)を参<br>照してください。                                                                         |
| [Data Availability] ページ | 各アプライアンスの Security Management アプライアンス上<br>のレポーティング データの影響を把握できます。詳細につい<br>ては、「[Data Availability] ページ」(P.4-65) を参照してくだ<br>さい。 |
| スケジュール設定されたレポート         | 指定した時間範囲のレポートのスケジュールを設定できま<br>す。詳細については、「スケジュール設定されたレポート」<br>(P.4-76)を参照してください。                                               |
| アーカイブ済みのレポート            | アーカイブ済みのレポートを表示および管理できます。詳細<br>については、「アーカイブ済みのレポート」(P.4-79)を参照<br>してください。                                                     |
|                         | また、オンデマンドレポートを生成することもできます。<br>「オンデマンドでのレポートの生成」(P.4-74)を参照してく<br>ださい。                                                         |

## インタラクティブ レポートの表示

インタラクティブレポートページを表示する場合は、次のことを行ってビュー をカスタマイズできます。

• 時間範囲を指定する。詳細については、「インタラクティブレポートの時間 範囲の選択」(P.3-18)を参照してください。

- 表示する表カラムを選択する。表の下にある [Columns] リンクをクリックして、表示または非表示にするカラムを選択します。各カラムの説明については、「中央集中型電子メールレポーティングページのインタラクティブカラム」(P.E-5)を参照してください。
- ドラッグおよびドロップして、表カラムを並べ替える。
- カラム見出しをクリックすると、そのカラム内のデータで表がソートされます。
- 表示されるデータをフィルタリングする。詳細については、「Security Management アプライアンスのレポートフィルタ」(P.3-19)を参照してく ださい。
- 含める特定の情報を検索する。「インタラクティブレポートページの検索」 (P.4-10)を参照してください。

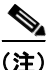

すべてのレポートにすべてのインタラクティブな機能を使用できるわけではあり ません。

## インタラクティブ レポート ページの検索

インタラクティブな電子メール レポーティング ページの多くには、[Search For:] ドロップダウン メニューが含まれています。

次の図に、[Search For] ドロップダウン メニューを示します。

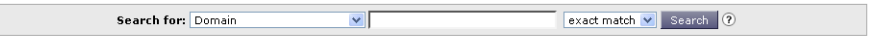

For additional information, see: Sender Groups report

ドロップダウン メニューでは、次のようないくつかの種類の条件で検索できま す。

- IP アドレス
- ドメイン
- ネットワーク オーナー
- 内部ユーザ
- 宛先ドメイン
- 内部送信者のドメイン

- 内部送信者の IP アドレス
- 着信 TLS ドメイン
- 発信 TLS ドメイン

多くの検索では、検索テキストに完全に一致させるか、入力したテキストで始ま る項目を検索するか(たとえば、「ex」で始まる項目を検索する場合、 「example.com」が一致します)を選択します。

IP アドレス検索では、入力したテキストが最大で 4 IP オクテット(ドット付き 10 進表記)の先頭部として常に解釈されます。たとえば、「17」は範囲 17.0.0.0 ~ 17.255.255.255 で検索するため、17.0.0.1 には一致しますが、172.0.0.1 には 一致しません。完全一致検索の場合は、4 つすべてのオクテットを入力します。 IP アドレス検索は、Classless Inter-Domain Routing(CIDR)形式 (17.16.0.0/12) もサポートしています。

### レポート ページのレポーティング フィルタ

AsyncOS には、前年をカバーするレポート ([Last Year] レポート)のデータの 集約を制限できるレポートフィルタがあります。1ヵ月分に大量の一意のエント リが存在することで、集約されたレポートのパフォーマンスが低下する場合に は、これらのフィルタを使用できます。これらのフィルタにより、レポート内の 詳細、個々の IP、ドメイン、またはユーザ データを制限できます。概要レポー トおよびサマリー情報は、引き続きすべてのレポートで利用できます。

レポーティング フィルタをイネーブルにする方法の詳細については、「Security Management アプライアンスのレポート フィルタ」(P.3-19) を参照してください。

### レポート ページからのレポートの印刷とエクスポート

「レポートデータの印刷とエクスポート」(P.3-21)を参照してください。

### レポートとレポート ページについてのその他の情報

- 「レポーティング オプション」(P.3-16)
- 「セキュリティアプライアンスによるレポート用データの収集方法」 (P.3-17)

# 電子メール レポーティング ページの概要

ここでは、Security Management アプライアンスで電子メール レポーティング に使用されるさまざまなレポート ページについて説明します。

次の内容で構成されています。

- 「電子メール レポーティングの [Overview] ページ」(P.4-12)
- [Outgoing Destinations]  $\sim \checkmark$  (P.4-31)
- [Outgoing Senders]  $\sim \checkmark$  (P.4-33)
- $\lceil [DLP Incident Summary] \sim \lor \rfloor (P.4-40)$
- [Content Filters]  $\sim \checkmark$ ] (P.4-43)
- $\lceil [TLS Connections] \sim \checkmark \rfloor (P.4-48)$
- [Outbreak Filters]  $\sim \checkmark$  (P.4-51)
- [System Capacity]  $\sim \checkmark$  (P.4-55)
- 「[Data Availability] ページ」 (P.4-65)

## 電子メール レポーティングの [Overview] ページ

Security Management アプライアンスの [Email] > [Reporting] > [Overview] ページには、Email Security アプライアンスからの電子メール メッセージの概要が表示されます。[Overview] ページには、グラフや、着信および発信メッセージの要約テーブルが表示されます。

[Overview] ページを表示するには、次の手順を実行します。

**ステップ1** Security Management アプライアンスで、[Management Appliance] > [Email] > [Reporting] > [Overview] を選択します。

[Overview] ページが表示されます。

図 4-2 に、[Overview] ページを示します。

図 4-2

```
[Email] > [Reporting] > [Overview] ページ
```

#### Overview

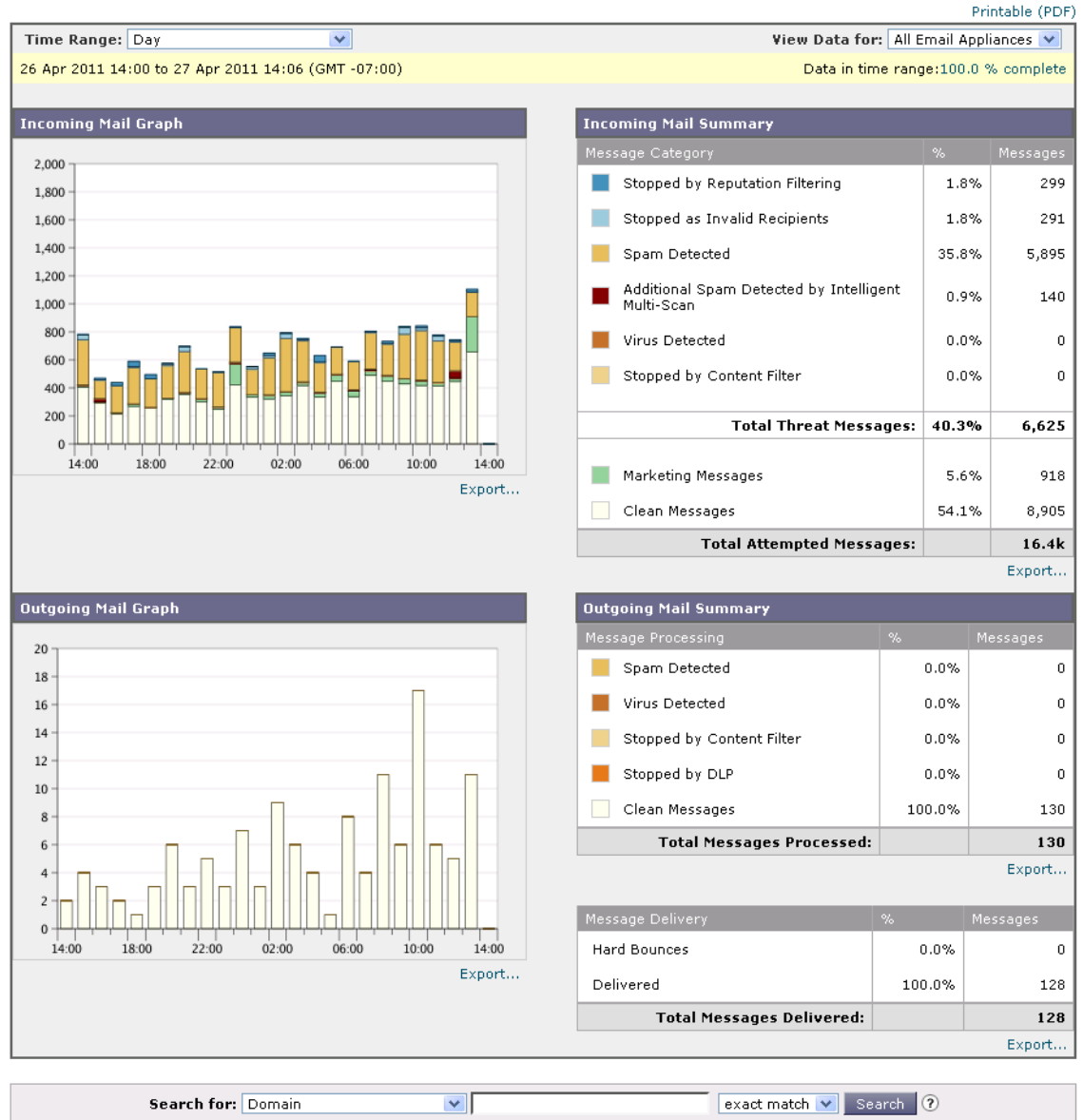

概要レベルの [Overview] ページに、送受信メールのグラフと送受信メールのサ マリーが表示されます。

メール トレンド グラフは、メール フローを視覚的に表したものです。このペー ジのメール トレンド グラフを使用すると、アプライアンスとのすべてのメール フローをモニタできます。

(注)

[Domain-Based Executive Summary] レポートと [Executive Summary] レポート は、電子メール レポーティングの [Overview] ページに基づいて作成されること に注意してください。[Domain-Based Executive Summary] レポートは、指定さ れたドメインのグループに制限されます。レポートのスケジュール設定の詳細に ついては、「スケジュール設定されたレポート」(P.4-76) を参照してください。

次のリストでは、[Overview] ページのさまざまなセクションについて説明しま す。

#### 表 4-2 [Email] > [Reporting] > [Overview] ページの詳細

| セクション                 | 説明                                                                                                    |
|-----------------------|----------------------------------------------------------------------------------------------------|
| Time Range            | 表示する時間範囲を選択するためのオプションのあるドロッ<br>プダウン リスト。詳細については、「インタラクティブレ<br>ポートの時間範囲の選択」(P.3-18)を参照してください。                                                                                                    |
| Incoming Mail Graph   | [Incoming Mail Graph] には、受信メールの詳細がリアルタ<br>ムにグラフで表示されます。                                                                                                    |
| Outgoing Mail Graph   | [Outgoing Mail Graph] には、送信メールの詳細がリアルタ<br>ムにグラフで表示されます。                                                                                                    |
| Incoming Mail Summary | [Incoming Mail Summary] では、レピュテーション フィルタ<br>リング (SBRS) によって阻止されたメッセージの割合と数、<br>個々の受信者、検出されたスパム、検出されたウイルスとし<br>て阻止されたメッセージの割合と数、コンテンツ フィルタに<br>よって阻止されたメッセージの割合と数、「クリーン」であ<br>ると認識されたメッセージの割合と数が表示されます。 |
| Outgoing Mail Summary | [Outgoing Mail Summary] セクションには、発信脅威および<br>クリーン メッセージについての情報が表示されます。また、<br>配信されたウイルスがハードバウンスされたメッセージの詳<br>細も表示されます。                                                                                    |

### 着信メッセージのカウント方法

AsyncOS は、メッセージごとの受信者数に基づいて受信メールをカウントしま す。たとえば、example.com から3人の受信者に送信された着信メッセージは、 その送信者からの3通のメッセージとしてカウントされます。

評価フィルタによってブロックされたメッセージは、実際には作業キューに入ら ないので、アプライアンスは、着信メッセージの受信者のリストにはアクセスで きません。この場合、乗数を使用して受信者の数が予測されます。この乗数は Cisco IronPort Systems によって算出されたもので、既存の顧客データの大規模 なサンプリング研究に基づいています。

### 電子メール メッセージをアプライアンス別に分類する方法

メッセージは電子メール パイプラインを通過するので、複数のカテゴリに該当 する場合があります。たとえば、メッセージにスパム陽性またはウイルス陽性と いうマークを付けることができます。コンテンツ フィルタに一致させることも できます。

これらの優先ルールに続いて、次のようなさまざまな判定が行われます。

- 感染フィルタの検疫 (この場合、メッセージが検疫から解放されるまで集計されず、作業 キューによる処理が再び行われます)
- スパム陽性
- ウイルス陽性
- コンテンツフィルタとの一致

これらの規則に従って、メッセージがスパム陽性とマークされると、アンチスパム設定がスパム陽性のメッセージをドロップするように設定されている場合には、このメッセージがドロップされ、スパムカウンタが増分します。

さらに、スパム陽性のメッセージを引き続き電子メール パイプラインで処理し、 以降のコンテンツ フィルタがこのメッセージをドロップ、バウンス、または検 疫するようにアンチスパム設定が設定されている場合にも、スパム カウンタは 増分します。メッセージがスパム陽性またはウイルス陽性ではない場合、コンテ ンツ フィルタ カウントが増分するだけです。

## [Overview] ページでの電子メール メッセージの分類

[Overview] ページでレポートされるメッセージは、次のように分類されます。

### 表 4-3 [Overview] ページの電子メールのカテゴリ

| カテゴリ                            | 説明                                                                                                    |
|---------------------------------|----------------------------------------------------------------------------------------------------|
| Stopped by Reputation Filtering | HAT ポリシーによってブロックされたすべての接続数に、<br>固定乗数(「着信メッセージのカウント方法」(P.4-15)を参<br>照)を掛けたものに、受信者のスロットリングによってブ<br>ロックされたすべての受信者数を加えた値。 |
|                                 | [Overview] ページの [Stopped by Reputation Filtering] の総数は、すべての拒否された接続の完全な集計値に常に基づいています。送信者別の接続数だけは、負荷が原因で限定的なものになります。    |
| Invalid Recipients              | 従来の LDAP 拒否によって拒否されたすべての電子メール<br>受信者数にすべての RAT 拒否数を加えた値。                                                              |
| Spam Messages Detected          | アンチスパム スキャン エンジンで陽性、または疑いありと<br>して検出されたメッセージの総数。さらに、スパムとウイル<br>スの両方で陽性と検出されたメッセージの総数。                                 |
| Virus Messages Detected         | ウイルス陽性だがスパムではないと検出されたメッセージの<br>総数および割合。                                                                               |
| Stopped by Content Filter       | コンテンツ フィルタによって阻止されたメッセージの総数。                                                                                          |

#### 表 4-3 [Overview] ページの電子メールのカテゴリ(続き)

| カテゴリ                    | 説明                                                                                                    |
|-------------------------|----------------------------------------------------------------------------------------------------|
| Marketing Messages      | 不要なマーケティング メッセージと検出されたメッセージ<br>の総数および割合。このページのこのリスト項目は、システ<br>ムにマーケティング データが存在している場合にだけ表示<br>されます。                                               |
| Clean Messages Accepted | このカテゴリは、受け入れられ、ウイルスでもスパムでもな<br>いと見なされたメールです。                                                                                                    |
|                         | 受信者単位のスキャン アクション(個々のメール ポリシー<br>で処理される分裂したメッセージなど)を考慮したときに受<br>信されたクリーン メッセージを最も正確に表したものです。                                                      |
|                         | ただし、スパム陽性またはウイルス陽性というマークを付け<br>られたが、それでも配信されるメッセージはカウントされな<br>いため、配信される実際のメッセージ数はクリーン メッ<br>セージ数とは異なる可能性があります。                                   |
|                         | メッセージが <i>メッセージフィルタ</i> と一致し、フィルタに<br>よってドロップされたり、バウンスされたりしていない場合<br>は、クリーンなメッセージとして扱われます。メッセージ<br>フィルタによってドロップされたか、バウンスされたメッ<br>セージは、総数に含まれません。 |

<u>》</u> (注)

スキャンできないメッセージまたは暗号化されたメッセージを配信するようにア ンチウイルス設定を行った場合、これらのメッセージは、ウイルス陽性としてで はなく、クリーンメッセージとして集計されます。それ以外の場合は、メッ セージはウイルス陽性として集計されます。

## [Incoming Mail] ページ

Security Management アプライアンスの [Incoming Mail] > [Reporting] > [Incoming Mail] ページには、管理対象の Security Management アプライアンス に接続されているすべてのリモート ホストのリアルタイム情報のインタラク ティブなレポートが表示されます。システムに電子メールを送信している IP ア

ドレス、ドメイン、およびネットワーク オーナー(組織)の情報を収集できま す。また、メール送信者の IP アドレス、ドメイン、組織については、送信者プ ロファイル検索を実行することもできます。

[Incoming Mail] ページ。(脅威メッセージの総数およびクリーン メッセージの 総数によって)上位送信者を集約するメール トレンド グラフと、[Incoming Mail Details] インタラクティブ テーブルの 2 つのメイン セクションで構成され ます。

[Incoming Mail Details] インタラクティブ テーブルには、特定の IP アドレス、 ドメイン、またはネットワーク オーナー(組織) についての詳細情報が表示さ れます。[Incoming Mail] ページまたは他の [Sender Profile] ページの上部にあ る対応するリンクをクリックすると、IP アドレス、ドメイン、またはネット ワーク オーナーの [Sender Profile] ページにアクセスできます。

[Incoming Mail] ページでは、次の操作を実行できます。

- Security Management アプライアンスに電子メールを送信したメール送信者のIP アドレス、ドメイン、またはネットワークオーナー(組織)に関する検索を実行する。
- 送信者グループレポートを表示して、特定の送信者グループおよびメール フロー ポリシー アクションに従って接続をモニタする。詳細については、 「[Sender Groups]レポートページ」(P.4-30)を参照してください。
- 電子メールをアプライアンスに送信した送信者の詳細な統計情報を表示する。統計情報には、セキュリティサービス(評価フィルタリング、アンチスパム、アンチウイルスなど)によってブロックされたメッセージの数が含まれます。
- アンチスパムまたはアンチウイルス セキュリティサービスによって測定される、大量のスパムまたはウイルス電子メールを送信した送信者別にソートする。
- Cisco IronPort SenderBase 評価サービスを使用して特定の IP アドレス、ドメイン、および組織の間の関係の分析を行い、送信者に関する情報を取得する。
- 送信者の Cisco SenderBase 評価スコア、ドメインが直近に一致した送信者 グループなど IronPort SenderBase 評価サービスから送信者に関する詳細を 取得する。送信者を送信者グループに追加する。
- アンチスパムまたはアンチウイルス セキュリティ サービスによって測定される、大量のスパムまたはウイルス電子メールを送信した特定の送信者についての詳細情報を取得する。

### [Incoming Mail] ページ内のビュー

[Incoming Mail] ページには、次の3つのビューがあります。

- IP Addresses
- Domains
- Network Owners

これらのビューでは、システムに接続されたリモート ホストのスナップショットが、選択したビューのコンテキストで提供されます。

さらに、[Incoming Mail Details] ページの [Incoming Mail Details] セクションで は、[Senders IP Address]、[Domain name]、または [Network Owner Information] をクリックすると、特定の [Sender Profile Information] を取得でき ます。[Sender Profile] の情報の詳細については、「[Sender Profile] ページ」 (P.4-25) を参照してください。

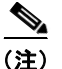

*ネットワーク オーナー*は、ドメインを含むエンティティです。*ドメイン*は、IP アドレスを含むエンティティです。

選択したビューに応じて、[Incoming Mail Details] インタラクティブ テーブル に、Email Security アプライアンスで設定されたすべてのパブリック リスナーに 電子メールを送信した上位 IP アドレス、ドメイン、またはネットワーク オー ナーが表示されます。アプライアンスに入ったすべてのメールのフローをモニタ できます。

IP アドレス、ドメイン、またはネットワーク オーナーをクリックすると、 [Sender Profile] ページの送信者の詳細にアクセスできます。[Sender Profile] ページは特定の IP アドレス、ドメインまたはネットワーク オーナーに固有の [Incoming Mail] ページです。

[Incoming Mail] ページの下部にある [Sender Groups Report] リンクをクリック すると、送信者グループ別のメール フロー情報にアクセスできます。

### [Incoming Mail] ページでの電子メール メッセージの分類

[Incoming Mail] ページでレポートされるメッセージは、次のように分類されます。

### 表 4-4 [Incoming Mail] ページの電子メールのカテゴリ

| カテゴリ                            | 説明                                                                                                    |
|---------------------------------|----------------------------------------------------------------------------------------------------|
| Stopped by Reputation Filtering | HAT ポリシーによってブロックされたすべての接続数に、<br>固定乗数(「着信メッセージのカウント方法」(P.4-15)を参<br>照)を掛けたものに、受信者のスロットリングによってブ<br>ロックされたすべての受信者数を加えた値。                                           |
|                                 | [Stopped by Reputation Filtering] の値は、次の複数の要素に<br>基づいて算出されます。                                                                                                   |
|                                 | <ul> <li>この送信者からの「調整された」メッセージの数</li> </ul>                                                                                                    |
|                                 | <ul> <li>拒否された、または TCP 拒否の接続数(部分的に集計<br/>されます)</li> </ul>                                                                                                    |
|                                 | <ul> <li>接続ごとのメッセージ数に対する控えめな乗数</li> </ul>                                                                                                    |
|                                 | アプライアンスに重い負荷がかけられている場合、拒否され<br>た接続の正確な数を送信者別に維持できません。代わりに、<br>拒否された接続数は、インターバルごとの最大送信者だけに<br>対して維持されます。この場合、表示される値は「下限」、<br>つまり少なくともこの数のメッセージが阻止されたと解釈で<br>きます。 |
| Invalid Recipients              | 従来の LDAP 拒否によって拒否されたすべての電子メール<br>受信者数にすべての RAT 拒否数を加えた値。                                                                                                    |
| Spam Messages Detected          | アンチスパム スキャン エンジンで陽性、または疑いありと<br>して検出されたメッセージの総数。さらに、スパムとウイル<br>スの両方で陽性と検出されたメッセージの総数。                                                                           |
| Virus Messages Detected         | ウイルス陽性だがスパムではないと検出されたメッセージの<br>総数および割合。                                                                                                    |
| Stopped by Content Filter       | コンテンツ フィルタによって阻止されたメッセージの総数。                                                                                                    |

#### 表 4-4 [Incoming Mail] ページの電子メールのカテゴリ(続き)

| カテゴリ                    | 説明                                                                                                    |
|-------------------------|----------------------------------------------------------------------------------------------------|
| Marketing Messages      | 不要なマーケティング メッセージと検出されたメッセージ<br>の総数および割合。このページのこのリスト項目は、システ<br>ムにマーケティング データが存在している場合にだけ表示<br>されます                                                                                                    |
| Clean Messages Accepted | 受け入れられ、ウイルスでもスパムでもないと見なされた<br>メール。受信者単位のスキャンアクション(個々のメール<br>ポリシーで処理される分裂したメッセージなど)を考慮した<br>ときに受信されたクリーンメッセージを最も正確に表した<br>ものです。ただし、スパム陽性またはウイルス陽性という<br>マークを付けられたが、それでも配信されるメッセージはカ<br>ウントされないため、配信される実際のメッセージ数はク<br>リーンメッセージ数とは異なる可能性があります。 |

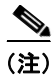

スキャンできないメッセージまたは暗号化されたメッセージを配信するようにア ンチウイルス設定を行った場合、これらのメッセージは、ウイルス陽性としてで はなく、クリーンメッセージとして集計されます。それ以外の場合は、メッ セージはウイルス陽性として集計されます。

さらに、メッセージが*メッセージフィルタ*と一致し、フィルタによってドロッ プされたり、バウンスされたりしていない場合、クリーンなメッセージとして扱 われます。メッセージフィルタによってドロップされたか、バウンスされた メッセージは、総数に含まれません。

場合によっては、いくつかのレポート ページに、トップレベルのページからア クセスできる独自のサブレポートが複数含まれることがあります。たとえば、 Security Management アプライアンスの [Incoming Mail] レポート ページでは、 個々の IP アドレス、ドメイン、およびネットワーク オーナーの情報を表示でき ます。これらは [Incoming Mail] レポート ページからアクセスできるサブページ です。

トップレベルページ(この場合には[Incoming Mail] レポートページ)の右上 にある [Printable PDF] リンクをクリックすると、これらの各サブレポートペー ジの結果を、1 つの統合レポートに生成できます。「電子メール レポーティング ページの概要」(P.4-12)の重要な情報を参照してください。

[Incoming Mail] ページを表示するには、次の手順を実行します。

**ステップ1** Security Management アプライアンスで、[Email] > [Reporting] > [Incoming Mail] を選択します。

[Incoming Mail Page] ページが表示されます。この例では、[IP Address] ビュー が選択されています。

### 図 4-3 [Incoming Mail] ページ: [IP Address] ビュー

Incoming Mail: IP Addresses [IP Addresses | Domains | Network Owners]

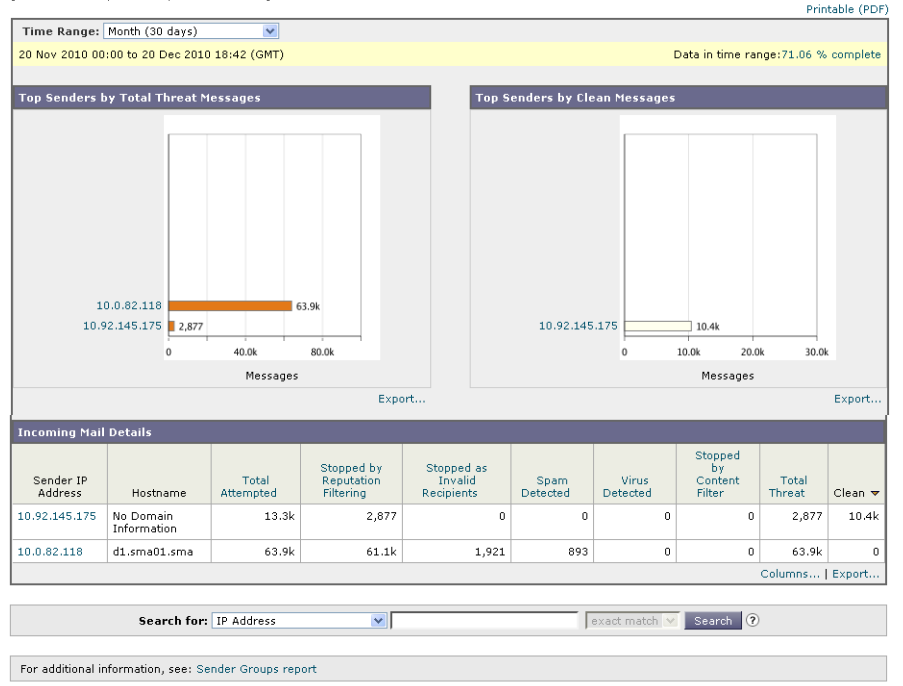

[Incoming Mail Details] インタラクティブ テーブルに含まれるデータの説明に ついては、「[Incoming Mail Details] テーブル」(P.4-24)を参照してください。 この例では、[Domain] ビューが選択されています。

#### 図 4-4 [Incoming Mail] ページ: [Domain] ビュー

Incoming Mail: Domains

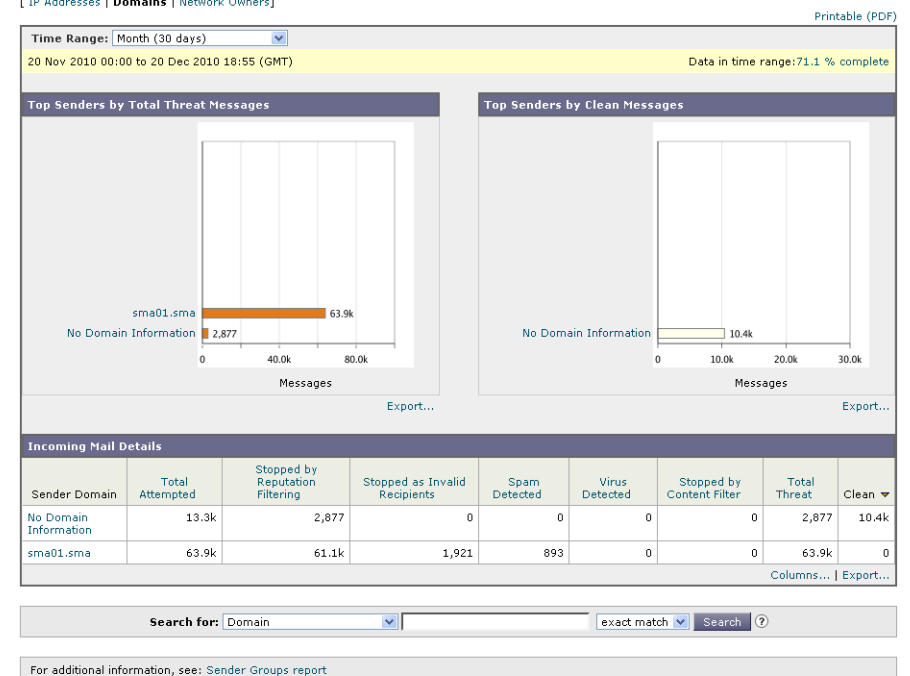

[Incoming Mail] ページから、印刷用の PDF を CSV ファイルに印刷またはエク スポートすることもできます。ファイルを印刷またはエクスポートする方法の詳 細については、「電子メール レポーティング ページの概要」(P.4-12) を参照し てください。

(注)

[Incoming Mail] レポート ページのスケジュール設定されたレポートを生成できます。「スケジュール設定されたレポート」(P.4-76)を参照してください。

### [No Domain Information] リンク

Security Management アプライアンスに接続したものの、ダブル DNS ルック アップで検証できなかったドメインは、専用ドメイン [No Domain Information] に自動的に分類されます。これらの種類の検証されないホストは、送信者の検証 によって管理できます。送信者検証の詳細については、『Cisco IronPort AsyncOS for Email Security Configuration Guide』を参照してください。 [Items Displayed] メニューを使用して、リストに表示する送信者の数を選択できます。

#### メール トレンド グラフにおける時間範囲

メールのグラフは、さまざまなきめ細かさを選択して表示できます。同じデータ の日、週、月、および年のビューを選択できます。データはリアルタイムでモニ タリングされているので、情報は定期的に更新され、データベースで集計されま す。

時間範囲の詳細については、「インタラクティブレポートの時間範囲の選択」 (P.3-18)を参照してください。

### [Incoming Mail Details] テーブル

[Incoming Mail] ページの下部にあるインタラクティブな [Incoming Mail Details] テーブルには、Email Security アプライアンス上のパブリック リスナー に接続された上位送信者が表示されます。このテーブルには、選択したビューに 基づいて、ドメイン、IP アドレス、またはネットワーク オーナーが表示されま す。データをソートするには、カラム見出しをクリックします。

二重 DNS ルックアップを実行することで、システムはリモート ホストの IP ア ドレスの正当性を確保および検証します。二重 DNS ルックアップと送信者検証 の詳細については、『Cisco IronPort AsyncOS for Email Security Configuration Guide』を参照してください。

[Incoming Mail Details] テーブルの最初のカラム、または [Top Senders by Total Threat Messages] に表示される送信者、つまりネットワーク オーナー、IP アドレスまたはドメインについては、[Sender] または [No Domain Information] リンクをクリックすると、送信者の詳細情報が表示されます。結果は、[Sender Profile] ページに表示され、IronPort SenderBase 評価サービスからのリアルタイム情報が含まれます。送信者プロファイル ページからは、特定の IP アドレスまたはネットワーク オーナーに関する詳細を表示できます。詳細については、 [Sender Profile] ページ」(P.4-25) を参照してください。

[Incoming Mail] ページの下部にある [Sender Groups Report] をクリックして、 [Sender Groups] レポートを表示することもできます。[Sender Groups] レポート ページの詳細については、「[Sender Groups] レポート ページ」(P.4-30) を参照 してください。

### [Sender Profile] ページ

[Incoming Mail] ページで [Incoming Mail Details] インタラクティブ テーブルの 送信者をクリックすると、[Sender Profile] ページが表示されます。ここには、 特定の IP アドレス、ドメイン、またはネットワーク オーナー(組織)の詳細情 報が表示されます。[Incoming Mail] ページまたは他の [Sender Profile] ページに ある対応するリンクをクリックすると、IP アドレス、ドメイン、またはネット ワーク オーナーの [Sender Profile] ページにアクセスできます。

*ネットワーク オーナー*は、ドメインを含むエンティティです。*ドメイン*は、IP アドレスを含むエンティティです。

IP アドレス、ドメインおよびネットワーク オーナーに関して表示される送信者 プロファイルページは、多少異なります。それぞれのページには、特定の送信 者からの着信メールに関するグラフおよびサマリー テーブルが含まれます。グ ラフの下の表に、送信者に関連付けられたドメインまたは IP アドレスが表示さ れます。(個々の IP アドレスの送信者プロファイル ページに、詳細なリストは 含まれません)。[Sender Profile]ページには、この送信者の現在の SenderBase 情報、送信者グループ情報、およびネットワーク情報を含む情報セクションもあ ります。

- ネットワークオーナープロファイルページには、ネットワークオーナー、 およびこのネットワークオーナーに関連するドメインや IP アドレスに関す る情報が含まれます。
- ドメイン プロファイル ページには、このドメインおよびこのドメインに関 連する IP アドレスに関する情報が含まれます。
- IP アドレス プロファイル ページには、IP アドレスのみに関する情報が含まれます。

| 凶 4-5 | イツトワー | -ツ オーナー | -のFメイン リスF | • |
|-------|-------|---------|------------|---|
|       |       |         |            |   |

| Incoming Mail I                    | Details            |                                         |                                     |                  |                   |                                    |                 |           |         |
|------------------------------------|--------------------|-----------------------------------------|-------------------------------------|------------------|-------------------|------------------------------------|-----------------|-----------|---------|
| Network Owner                      | Total<br>Attempted | Stopped by<br>Reputation<br>Filtering ? | Stopped as<br>Invalid<br>Recipients | Spam<br>Detected | Virus<br>Detected | Stopped<br>by<br>Content<br>Filter | Total<br>Threat | Marketing | Clean 🔻 |
| Test Inc.                          | 38.0k              | 6,045                                   | 0                                   | 16.6k            | 584               | 890                                | 24.1k           | 1,004     | 12.9k   |
| No Network<br>Owner<br>Information | 11.1k              | 1,536                                   | 0                                   | 4,743            | 269               | 440                                | 6,988           | 205       | 3,878   |
|                                    |                    |                                         |                                     |                  |                   |                                    |                 | Columns   | Export  |

各 [Sender Profile] ページには、ページの下部の現在の情報テーブルに次のデー タが含まれます。

- SenderBase 評価サービスからのグローバル情報。たとえば、次の情報です。
   IP アドレス、ドメイン名、またはネットワーク オーナー
  - ネットワーク オーナーのカテゴリ (ネットワーク オーナーのみ)
  - CIDR 範囲 (IP アドレスのみ)
  - IP アドレス、ドメイン、またはネットワークオーナーの日単位マグニ チュードおよび月単位マグニチュード
  - この送信者から最初のメッセージを受信してからの日数
  - 最後の送信者グループと DNS が検証されたかどうか(IP アドレス送信 者プロファイルページのみ)

日単位マグニチュードは、直近24時間にドメインが送信したメッセージの 数の基準です。地震を測定するために使用されるリヒタースケールと同様 に、SenderBaseマグニチュードは、10を底とした対数目盛を使用して計算 されるメッセージ量の測定単位です。目盛の最大理論値は10に設定されま す。これは、世界の電子メールメッセージの量に相当します。この対数目 盛を使用した場合、マグニチュードの1ポイントの上昇は、実際の量の10 倍増加に相当します。

月単位マグニチュードは、直近 30 日間に送信された電子メールの量に基づ いて割合が算出される点を除いて、日単位マグニチュードと同じ方法を使用 して算出されます。

- 平均マグニチュード (IP アドレスのみ)
- 総累積量/30日の量(IP アドレス プロファイルページのみ)
- Bonded Sender ステータス (IP アドレス プロファイル ページのみ)
- SenderBase 評価スコア(IP アドレス プロファイル ページのみ)
- 最初のメッセージからの日数(ネットワークオーナーとドメインプロ ファイルページのみ)
- このネットワークオーナーに関連するドメインの数(ネットワークオーナー プロファイルページおよびドメインプロファイルページのみ)
- このネットワークオーナーの IP アドレスの数 (ネットワークオーナー プロファイルページおよびドメイン プロファイルページのみ)
- 電子メールの送信に使用された IP アドレスの数(ネットワークオー ナーページのみ)

SenderBase 評価サービスによって提供されるすべての情報を示すページを 表示するには、[More from SenderBase] をクリックします。

 このネットワークオーナーによって管理されるドメインおよび IP アドレス に関する詳細は、ネットワークオーナープロファイルページに表示されま す。ドメイン内の IP アドレスに関する詳細は、ドメインページに表示され ます。

ドメイン プロファイル ページから特定の IP アドレスをクリックして特定の情報 を表示するか、組織プロファイル ページを表示できます。

### 図 4-6 ネットワーク オーナーの現在の情報

| Current Information for EXAMPLE COM                                                                                                    |                          |
|----------------------------------------------------------------------------------------------------|--------------------------|
| Current Information from SenderBase                                                                                                    | Sender Group Information |
| Network Owner Category: NSP<br>Daily Magnitude: 7.8<br>Monthly Magnitude: 7.5<br>Days Since First Message from this Network Owner: day<br>Number of Domains Associated with this Network Owner: 1,9<br>Number of IP Addresses Used to Send Mail: 3.7 | /s<br>Z8                 |
| More from SenderBase 🗗                                                                                                    | Add to Sender Group      |

| Time Range:          | Day                         | *                           |                                 |                                     |                  |                   |                        |                   |                |       |     |
|----------------------|-----------------------------|-----------------------------|---------------------------------|-------------------------------------|------------------|-------------------|------------------------|-------------------|----------------|-------|-----|
| 01 Mar 2011 18       | 3:00 to 02 Mar 2011 18:34   | (GMT)                       |                                 |                                     |                  |                   | D                      | ata in time r     | ange:80.73 %   | compl | ete |
| Incoming Mai         | il from this Sender Dom     | ain                         |                                 |                                     |                  |                   |                        |                   |                |       |     |
|                      |                             |                             | Mess                            | ages by Categ                       | ດກາດ             | _                 | _                      | %                 | Messanes       |       |     |
| 400                  |                             |                             |                                 | Channed Lu Du                       | en antice cite   |                   |                        | 16 70/            | 110550905      | 70    |     |
| 360 -                |                             |                             |                                 | Stopped by Re                       | spatation rite   | ring              |                        | 10.7 %            |                | /0    |     |
| 320 -                |                             |                             |                                 | Stopped as In                       | valid Recipier   | its               |                        | 0.0%              |                | 0     |     |
| 280 -                |                             |                             |                                 | Spam Detecte                        | d                |                   |                        | 42.7%             |                | 199   |     |
| 240 -                |                             |                             |                                 | Virus Detected                      | ł                |                   |                        | 0.0%              |                | 0     |     |
| 200 -                |                             |                             |                                 | Stopped by C                        | ontent Filter    |                   |                        | 4.7%              |                | 22    |     |
| 120 -                |                             |                             |                                 | Marketing                           |                  |                   |                        | 1.7%              |                | 8     |     |
| 80 -                 |                             |                             |                                 |                                     |                  |                   |                        |                   |                | 159   |     |
| 40 -                 | 40                          |                             |                                 | cican                               |                  | 100.00            |                        | 107               |                |       |     |
| 0                    |                             | ╺╷╾╷╾╷╾╷╾╽╴╢ <mark>┡</mark> | -                               |                                     |                  | lotal Atten       | iptea:                 | 100.0%            |                | 466   |     |
| 18:00 2              | 2:00 02:00 06:00 10         | :00 14:00                   | 18:00 Com                       | nections by Cat                     | egory            |                   |                        | %                 | Connections    | ;     |     |
| export               |                             | Rej                         | Rejected                        |                                     |                  |                   |                        |                   | 0              |       |     |
|                      |                             |                             | Acc                             | Accepted                            |                  |                   |                        |                   |                | 98    |     |
|                      |                             |                             | Total Connections:              |                                     |                  |                   |                        | 100.0% 98         |                |       |     |
|                      | L                           |                             |                                 |                                     |                  |                   |                        |                   | Ex             | port  | 1   |
| IP Addresses         |                             |                             |                                 |                                     |                  |                   |                        |                   |                |       |     |
|                      |                             |                             |                                 |                                     |                  |                   |                        | Ite               | erns Displayed | 10    | ~   |
|                      |                             |                             | Stopped                         |                                     |                  |                   | Stoppe                 | d                 |                |       |     |
| Sender IP<br>Address | Hostname                    | Total<br>Attempted          | by<br>Reputation<br>Filtering ? | Stopped<br>as Invalid<br>Recipients | Spam<br>Detected | Virus<br>Detected | by<br>Conten<br>Filter | t Total<br>Threat | Marketing      | Clear | -   |
| 24.29.109.6          | tp-02.rdc-nyc.rr.com        | 26                          | 6                               | 0                                   | 2                | 0                 |                        | 0 8               | 1              |       | 17  |
| 24.93.47.42          | ms-smtp-<br>03.texas.rr.com | 26                          | 6                               | 0                                   | 6                | 0                 | 1                      | 0 12              | 0              |       | 14  |
| 65.32.5.134          | p-04.tampabay.rr.com        | 117                         | 3                               | 0                                   | 79               | 0                 | 2:                     | 1 103             | 0              |       | 14  |
| 24 24 2 58           |                             |                             |                                 |                                     |                  |                   |                        |                   |                |       |     |

З

Columns... | Export...

#### ドメイン プロファイル ページ 図 4-7

#### Cisco IronPort AsyncOS 7.7 for Security Management ユーザ ガイド

24.93.40.211

65.32.5.135

24.24.2.57

65.24.0.113

66.75.162.134

austtx-mx-04.mgw.rr.com

ms-smtp-02.socal.rr.com

ms-smtp-03.nyroc.rr.com

69.205.138.18 ...8-18.stny.res.rr.com

...p-05.tampabay.rr.com

...0-113.ohiordc.rr.com

### 図 4-8 ネットワーク オーナー プロファイル ページ

#### Sender Profile: Test Inc.

|                                           |                    |                                         |                             |                         |                  |                   |                         |                 | Print         | able (PDF |  |
|-------------------------------------------|--------------------|-----------------------------------------|-----------------------------|-------------------------|------------------|-------------------|-------------------------|-----------------|---------------|-----------|--|
| Time Range: Day                           |                    | ~                                       |                             |                         |                  |                   |                         |                 |               |           |  |
| 01 Mar 2011 18:00 to 02 Mar 2             | 2011 18:40 (GM     | IT)                                     |                             |                         |                  |                   | Dat                     | a in time r     | ange:80.78 %  | complete  |  |
| Incoming Mail from this Ne                | twork Owner        |                                         |                             |                         |                  |                   |                         |                 |               |           |  |
|                                           |                    |                                         |                             |                         |                  |                   | _                       |                 |               | _         |  |
| 30.0k -                                   |                    |                                         |                             | Messaq                  | ges by Catego    | ry                |                         | %               | Messages      | _         |  |
| 27.0k -                                   |                    |                                         |                             | s s                     | topped by Rej    | putation Filteri  | ng                      | 15.9            | 9%            | 6,045     |  |
| 24.0k -                                   |                    |                                         |                             | s                       | topped as Inv    | alid Recipient:   | 5                       | 0.0             | )%            | 0         |  |
| 21.0k -                                   |                    |                                         |                             | s 📕                     | pam Detected     |                   |                         | 43.7            | 7%            | 16.6k     |  |
| 18.0k -                                   |                    |                                         |                             | 🔳 v                     | irus Detected    |                   |                         | 1.5             | 5%            | 584       |  |
| 15.0k -                                   |                    |                                         |                             | s                       | tonned by Co     | ntent Filter      |                         | 2.5             | 3%            | 890       |  |
| 12.0k -                                   |                    |                                         |                             |                         | arketing         |                   |                         | 2.6             | .0/           | 1 004     |  |
| 6,000                                     |                    |                                         |                             |                         | la               |                   |                         |                 |               | 1,004     |  |
| 3,000 -                                   |                    |                                         |                             |                         | lean             |                   |                         | 33.9            | 1%            | 12.9k     |  |
| 0                                         |                    |                                         |                             |                         |                  | Total A           | ttempted:               | 100.0           | %             | 38.0k     |  |
| 18:00 22:00 02:00 06:00 10:00 14:00 18:00 |                    |                                         | _                           | Connections by Category |                  |                   |                         |                 | % Connections |           |  |
|                                           |                    | expor                                   |                             | Rejec                   | ted              |                   | 0.0                     | )%              | 0             |           |  |
|                                           |                    |                                         |                             | Accepted                |                  |                   |                         |                 | )%            | 2,827     |  |
|                                           |                    |                                         |                             | Total Connections:      |                  |                   |                         | 100.0           | %             | 2,827     |  |
|                                           |                    |                                         |                             |                         |                  |                   |                         |                 | Ex            | port      |  |
| Domains                                   |                    |                                         |                             |                         |                  |                   |                         |                 |               |           |  |
|                                           |                    |                                         |                             | _                       |                  |                   |                         | Ite             | ems Displayed | 10 🗸      |  |
|                                           |                    |                                         |                             |                         |                  |                   | Stopped                 |                 |               |           |  |
| Sender Domain                             | Total<br>Attempted | Stopped by<br>Reputation<br>Filtering ? | Stopp<br>as Inv<br>Recipier | oed<br>alid<br>nts      | Spam<br>Detected | Virus<br>Detected | by<br>Content<br>Filter | Total<br>Threat | Marketing     | Clean 🔻   |  |
| No Domain Information                     | 12.5k              | 2,001                                   |                             | 0                       | 5,574            | 152               | 310                     | 7,727           | 295           | 4,428     |  |
| comcast.net                               | 4,361              | 684                                     |                             | 0                       | 2,175            | 113               | 140                     | 2,972           | 83            | 1,306     |  |
| yahoo.com                                 | 1,094              | 186                                     |                             | 0                       | 522              | 0                 | 51                      | 708             | 26            | 360       |  |
| earthlink.net                             | 604                | 81                                      |                             | 0                       | 284              | 0                 | 25                      | 365             | 12            | 227       |  |
| rr.com                                    | 441                | 78                                      |                             | 0                       | 196              | 0                 | 21                      | 274             | 8             | 159       |  |
| verizon.net                               | 402                | 60                                      |                             | 0                       | 163              | 28                | 7                       | 251             | 7             | 144       |  |
| ststelecom.com                            | 470                | 60                                      |                             | 0                       | 213              | 67                | 19                      | 340             | 6             | 124       |  |
| aol.com                                   | 441                | 66                                      |                             | 0                       | 231              | 12                | 36                      | 309             | 10            | 122       |  |
| pacificrack.com                           | 335                | 57                                      |                             | 0                       | 157              | 0                 | 21                      | 214             | 10            | 111       |  |
| profitinnovationunlimited.com             | 421                | 42                                      |                             | 0                       | 253              | 0                 | 0                       | 295             | 16            | 110       |  |
|                                           |                    |                                         |                             |                         |                  |                   |                         |                 | Columns       | Export    |  |

#### 図 4-9 IP アドレス プロファイル ページ

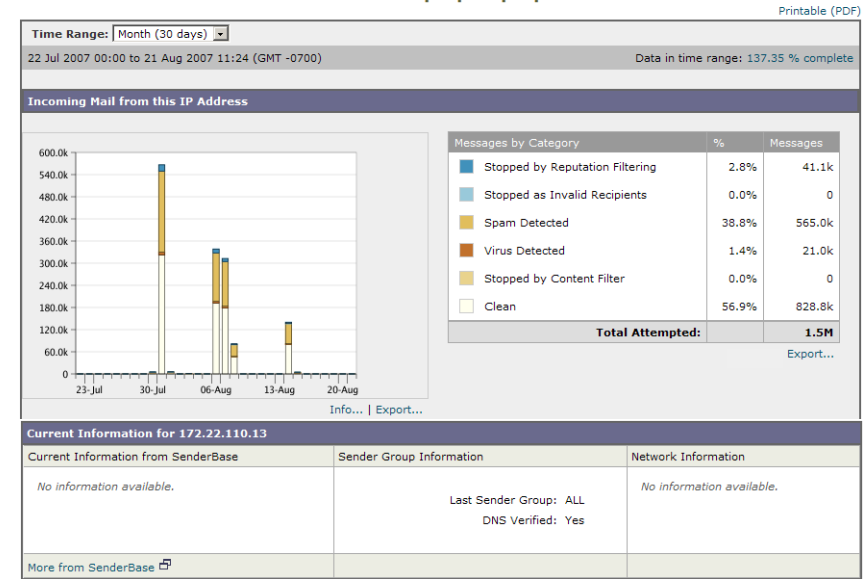

#### Sender Profile: 172.22.110.13 - a013.d2.prep10.prep

### [Sender Groups] レポート ページ

[Sender Groups] レポートページは、送信者グループ別およびメール フロー ポ リシー アクション別の接続のサマリーを提供し、SMTP 接続およびメール フ ロー ポリシーのトレンドを確認できるようにします。[Mail Flow by Sender Group] リストには、各送信者グループの割合および接続数が示されます。 [Connections by Mail Flow Policy Action] グラフは、各メール フローポリシー アクションの接続の割合を示します。このページには、Host Access Table (HAT; ホスト アクセス テーブル) ポリシーの有効性の概要が示されます。HAT の詳細については、『Cisco IronPort AsyncOS for Email Security Configuration Guide』を参照してください。

#### 図 4-10 [Sender Groups] レポート ページ

#### Sender Groups

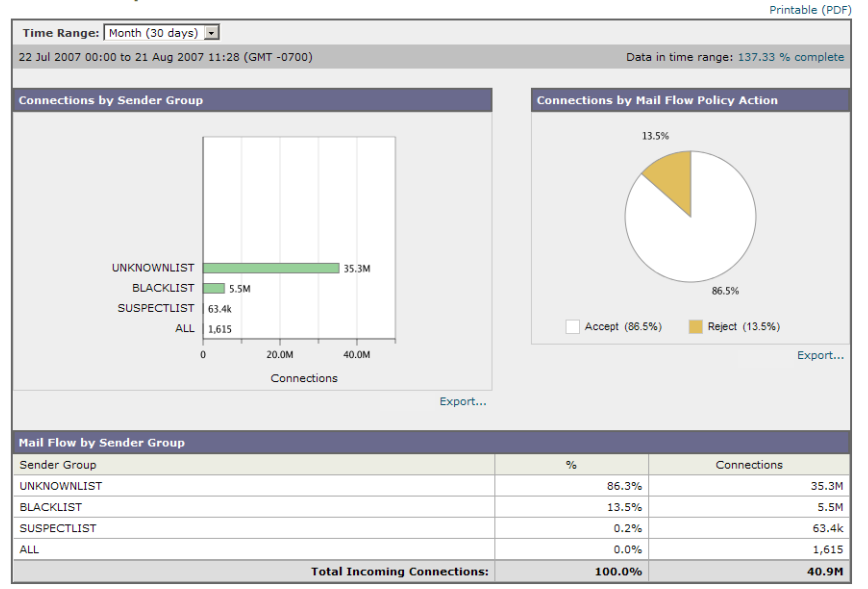

[Sender Groups] レポート ページから、印刷用の PDF を CSV ファイルに印刷ま たはエクスポートすることもできます。ファイルを印刷またはエクスポートする 方法の詳細については、「電子メール レポーティング ページの概要」(P.4-12) を参照してください。

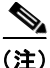

[Sender Group] レポートページのスケジュール設定されたレポートを生成できます。「スケジュール設定されたレポート」(P.4-76)を参照してください。

## [Outgoing Destinations] ページ

[Outgoing Destinations] ページに、組織が電子メールを送信する宛先のドメイン についての情報が表示されます。

[Outgoing Destinations] ページを使用して、次の情報を入手できます。

- Email Security アプライアンスが電子メールを送信する宛先ドメイン。
- 各ドメインに送信される電子メールの量。

- クリーン、スパム陽性、またはコンテンツフィルタによる阻止のメールの 割合。
- 配信されたメッセージおよび宛先サーバによってハードバウンスされたメッ セージの数。

[Outgoing Destinations] ページを表示するには、次の手順を実行します。

**ステップ1** Security Management アプライアンスで、[Email] > [Reporting] > [Outgoing Destinations] を選択します。

[Outgoing Destinations] ページが表示されます。

### 図 4-11 [Email] > [Reporting] > [Outgoing Destinations] ページ

次のリストでは、[Outgoing Destinations] ページのさまざまなセクションについ て説明します。

| 表 4-5 [Email] > [Reporting] > [Outgoing Destinations] | ] ページの詳細 |
|-------------------------------------------------------|----------|
|-------------------------------------------------------|----------|

| セクション                             | 説明                                                                                                    |
|-----------------------------------|----------------------------------------------------------------------------------------------------|
| Time Range(ドロップダウン リスト)           | 1~90日間またはカスタム日数範囲を指定できるドロップダ<br>ウンリスト。時間範囲の詳細と実際のニーズに合わせたカス<br>タマイズについては、「インタラクティブレポートの時間範<br>囲の選択」(P.3-18)を参照してください。 |
| Top Destination by Total Threat   | 組織によって送信された発信脅威メッセージ(スパム、アン<br>チウイルスなど)の上位の宛先ドメイン。コンテンツフィル<br>タをトリガーしたスパム陽性またはウイルス陽性の脅威メッ<br>セージを含む、脅威メッセージの総数。       |
| Top Destination by Clean Messages | 組織によって送信されたクリーンな発信脅威メッセージの上<br>位の宛先ドメイン。                                                                              |
| Outgoing Destination Details      | 組織によって送信されたすべての発信メッセージの宛先ドメ<br>インに関する、総受信者数別にソートされたすべての詳細情<br>報。詳細情報には検出されたスパム、ウイルス、クリーン<br>メッセージなどが含まれます。            |

[Outgoing Destinations] ページから、印刷用の PDF を CSV ファイルに印刷また はエクスポートすることもできます。ファイルを印刷またはエクスポートする方 法の詳細については、「電子メール レポーティング ページの概要」(P.4-12) を 参照してください。

(注)

[Outgoing Destinations] ページのスケジュール設定されたレポートを生成できま す。「スケジュール設定されたレポート」(P.4-76)を参照してください。

## [Outgoing Senders] ページ

[Email] > [Outgoing Senders] ページには、ネットワーク内の IP アドレスおよび ドメインから送信された電子メールの数と種類についての情報が表示されます。

[Outgoing Senders] ページを使用して、次の情報を入手できます。

- 最も多くのウイルスまたはスパム陽性の電子メールを送信した IP アドレス
- 最も頻繁にコンテンツフィルタをトリガーした IP アドレス。

- 最も多くのメールを送信するドメイン
- 配信が試行された場所で処理された受信者の総数。

[Outgoing Sender] ページを表示するには、次の手順を実行します。

**ステップ1** Security Management アプライアンスで、[Email] > [Reporting] > [Outgoing Sender] を選択します。

[Outgoing Sender] ページが表示されます。

#### 図 4-12 [Email] > [Reporting] > [Outgoing Senders] ページ(IP アドレスを 表示中)

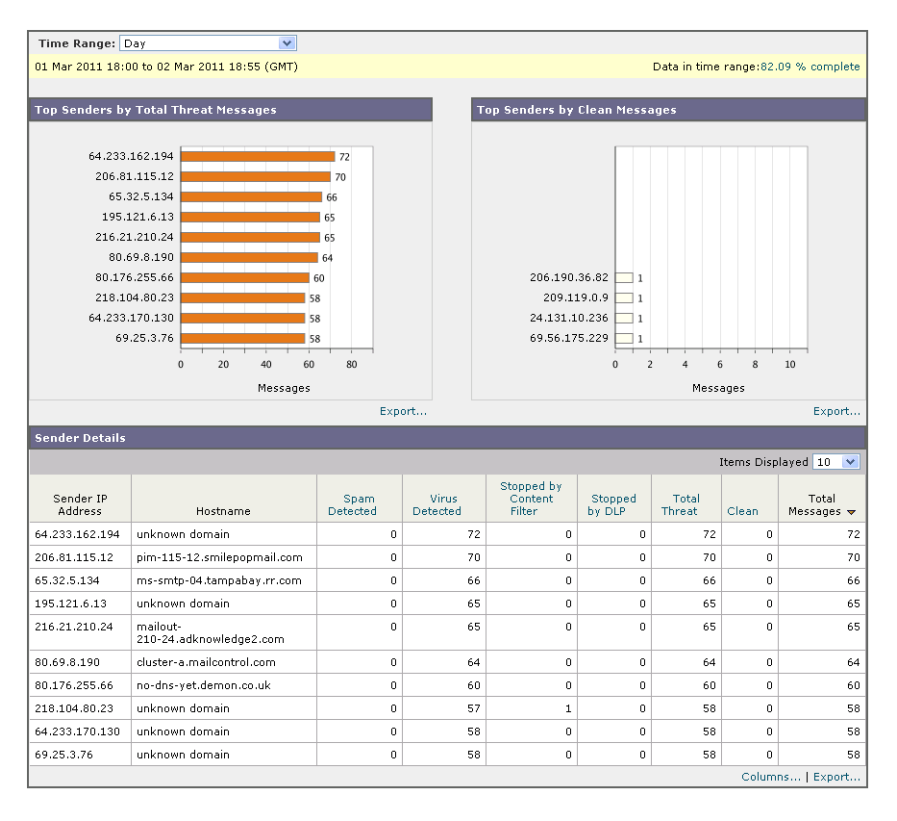

[Outgoing Senders]の結果は次の2種類のビューで表示できます。

Cisco IronPort AsyncOS 7.7 for Security Management ユーザ ガイド

- [Domain]: このビューでは、各ドメインから送信された電子メールの量を 表示できます。
- [IP address]: このビューでは、最も多くのウイルスメッセージを送信したか、または最も多くのコンテンツフィルタをトリガーした IP アドレスを表示できます。

次のリストでは、[Outgoing Destinations] ページの両方のビューのさまざまなセ クションについて説明します。

### 表 4-6 [Email] > [Reporting] > [Outgoing Sender] ページの詳細

| セクション                                   | 説明                                                                                                    |
|-----------------------------------------|----------------------------------------------------------------------------------------------------|
| Time Range(ドロップダウン リスト)                 | 1~90日間またはカスタム日数範囲を指定できるドロップダ<br>ウンリスト。時間範囲の詳細と実際のニーズに合わせたカス<br>タマイズについては、「インタラクティブレポートの時間範<br>囲の選択」(P.3-18)を参照してください。 |
| Top Senders by Total Threat<br>Messages | 組織内の発信脅威メッセージ(スパム、アンチウイルスな<br>ど)の上位送信者(IP アドレス別またはドメイン別)。                                                             |
| Top Sender by Clean Messages            | 組織内で送信されたクリーンな発信メッセージの上位送信者<br>(IP アドレス別またはドメイン別)。                                                                    |
| Sender Details                          | 組織内によって送信されたすべての発信メッセージの送信者<br>のすべての詳細情報(IPアドレス別またはドメイン別)。詳<br>細情報には検出されたスパム、ウイルス、クリーンメッセー<br>ジなどが含まれます。              |

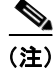

このページには、メッセージ配信に関する情報は表示されません。特定のドメインからのバウンスされたメッセージの数などの配信情報を追跡するには、適切な Email Security アプライアンスにログインし、[Monitor]> [Delivery Status] を選択します。

[Outgoing Senders] ページから、印刷用の PDF を CSV ファイルに印刷またはエ クスポートすることもできます。ファイルを印刷またはエクスポートする方法の 詳細については、「電子メール レポーティング ページの概要」(P.4-12) を参照 してください。

(注)

[Outgoing Senders] レポートページのスケジュール設定されたレポートを生成で きます。「スケジュール設定されたレポート」(P.4-76)を参照してください。

## [Internal Users] ページ

[Internal Users] ページには、*電子メール アドレスごとに*内部ユーザによって送 受信された電子メールについての情報が表示されます。1 人のユーザが複数の電 子メール アドレスを持っている場合があります。レポートでは、電子メール ア ドレスがまとめられません。

[Internal Users] インタラクティブ レポート ページを使用すると、次のような情報を取得できます。

- 最も多くの外部メールを送信したユーザ。
- 最も多くのクリーン電子メールを受信したユーザ
- 最も多くのスパムを受信したユーザ
- 特定のコンテンツ フィルタをトリガーしたユーザ。
- 特定のユーザからの電子メールを阻止したコンテンツフィルタ。

[Internal Users] ページを表示するには、次の手順を実行します。

**ステップ1** Security Management アプライアンスで、[Email] > [Reporting] > [Internal Users] を選択します。

[Internal Users] ページが表示されます。

Cisco IronPort AsyncOS 7.7 for Security Management ユーザ ガイド
### 図 4-13 [Email] > [Reporting] > [Internal Users] ページ

#### Internal Users

|                             |                   |                   |                     |                   |                     |                  |                   |                     | Pri               | ntable (PDF       |
|-----------------------------|-------------------|-------------------|---------------------|-------------------|---------------------|------------------|-------------------|---------------------|-------------------|-------------------|
| Time Range: Month (30 days) |                   |                   |                     |                   |                     |                  |                   |                     |                   |                   |
| 20 Nov 2010 00:00 to        | 20 Dec 2010       | 20:51 (GMT)       |                     |                   |                     |                  |                   | Data in time ra     | ange:71.33 %      | 6 complete        |
| Ton lisers by Clear         | n Incomina M      | essages           |                     |                   |                     | Top User         | s by Clean Ou     | Itgoing Mess        | ages              |                   |
|                             |                   |                   |                     | _                 |                     | No data w        | as found in the   | selected time       | range             |                   |
| 2911@                       | example.com       |                   | 7                   |                   |                     |                  |                   |                     |                   |                   |
| 9307@                       | example.com       |                   | 7                   |                   |                     |                  |                   |                     |                   |                   |
| 2122@example.com 6          |                   |                   |                     |                   |                     |                  |                   |                     |                   |                   |
| 4528@                       | 4528@example.com6 |                   |                     |                   |                     |                  |                   |                     |                   |                   |
| 6468@                       | example.com       |                   | 6                   |                   |                     |                  |                   |                     |                   |                   |
| 6904@                       | example.com       |                   | 6                   |                   |                     |                  |                   |                     |                   |                   |
| 9879@                       | example.com       |                   | 6                   |                   |                     |                  |                   |                     |                   |                   |
| 9926@                       | example.com       |                   | 6                   |                   |                     |                  |                   |                     |                   |                   |
| 1151@                       | example.com       |                   | 5                   |                   |                     |                  |                   |                     |                   |                   |
| 1153@                       | example.com       |                   | 5                   |                   |                     |                  |                   |                     |                   |                   |
|                             |                   | 0 2 4             | 6 8                 | 10                |                     |                  |                   |                     |                   |                   |
|                             |                   |                   | Messages            |                   |                     |                  |                   |                     |                   |                   |
|                             |                   |                   |                     | E                 | xport               |                  |                   |                     |                   |                   |
| User Mail Flow Det          | ails              |                   |                     |                   |                     |                  |                   |                     |                   |                   |
|                             |                   |                   |                     |                   |                     |                  |                   | It                  | ems Displaye      | d 10 💌            |
|                             |                   |                   |                     | Incoming          |                     |                  |                   |                     | Outgoing          |                   |
|                             | Incoming          | Incoming          | Incoming<br>Content | Stopped<br>by     |                     | Outgoing         | Outgoing          | Outgoing<br>Content | Stopped<br>by     |                   |
| Internal User               | Spam<br>Detected  | Virus<br>Detected | Filter<br>Matches   | Content<br>Filter | Incoming<br>Clean 🔻 | Spam<br>Detected | Virus<br>Detected | Filter<br>Matches   | Content<br>Filter | Outgoing<br>Clean |
| 2911@example.com            | 0                 | 0                 | 0                   | 0                 | 7                   | 0                | 0                 | 0                   | 0                 | 0                 |
| 9307@example.com            | 0                 | 0                 | 0                   | 0                 | 7                   | 0                | 0                 | 0                   | 0                 | 0                 |
| 2122@example.com            | 0                 | 0                 | 0                   | 0                 | 6                   | 0                | 0                 | 0                   | 0                 | 0                 |
| 4528@example.com            | 0                 | 0                 | 0                   | 0                 | 6                   | 0                | 0                 | 0                   | 0                 | 0                 |
| 6468@example.com            | 0                 | 0                 | 0                   | 0                 | 6                   | 0                | 0                 | 0                   | 0                 | 0                 |
| 6904@example.com            | 0                 | 0                 | 0                   | 0                 | 6                   | 0                | 0                 | 0                   | 0                 | 0                 |
| 9879@example.com            | 0                 | 0                 | 0                   | 0                 | 6                   | 0                | 0                 | 0                   | 0                 | 0                 |
| 9926@example.com            | 0                 | 0                 | 0                   | 0                 | 6                   | 0                | 0                 | 0                   | 0                 | 0                 |
| 1151@example.com            | 0                 | 0                 | 0                   | 0                 | 5                   | 0                | 0                 | 0                   | 0                 | 0                 |
| 1153@example.com            | 0                 | 0                 | 0                   | 0                 | 5                   | 0                | 0                 | 0                   | 0                 | 0                 |
|                             |                   | ·                 |                     |                   |                     |                  |                   |                     | Columns           | Export            |
|                             |                   |                   |                     |                   |                     |                  |                   |                     |                   |                   |
|                             | Search for:       | Internal User     |                     | ¥                 |                     |                  | exact match 🔊     | Search 🤇            | ?                 |                   |
|                             |                   |                   |                     |                   |                     |                  |                   |                     |                   |                   |

次のリストでは、[Internal Users] ページの両方のビューのさまざまなセクションについて説明します。

| 表 4-7 | [Email] > [Reporting] > | [Internal Users] | ページの詳細                                |
|-------|-------------------------|------------------|---------------------------------------|
|       |                         |                  | · · · · · · · · · · · · · · · · · · · |

| セクション                                   | 説明                                                                                                    |
|-----------------------------------------|----------------------------------------------------------------------------------------------------|
| Time Range(ドロップダウン リスト)                 | 1~90日間またはカスタム日数範囲を指定できるドロップダ<br>ウンリスト。時間範囲の詳細と実際のニーズに合わせたカス<br>タマイズについては、「インタラクティブレポートの時間範<br>囲の選択」(P.3-18)を参照してください。                                                                              |
| Top Users by Clean Incoming<br>Messages | 組織内で送信されたクリーンな着信メッセージの上位ユーザ<br>(IP アドレス別またはドメイン別)。                                                                                                    |
| Top Users by Clean Outgoing<br>Messages | 組織内で送信されたクリーンな発信メッセージの上位ユーザ<br>(IP アドレス別またはドメイン別)。                                                                                                    |
| User Mail Flow Details                  | [User Mail Flow Details] インタラクティブ セクションでは、<br>各電子メール アドレスで送受信した電子メールが [Clean]、<br>[Spam Detected] (受信のみ)、[Virus Detected]、[Content<br>Filter Matches] に分類されます。カラム ヘッダーをクリック<br>することにより、表示をソートできます。 |
|                                         | 内部ユーザの [Internal User Detail] ページを表示するには、<br>[Internal User] カラムの内部ユーザをクリックします。<br>[Internal Users Details] ページの詳細については、「[Internal<br>User Details] ページ」(P.4-39) を参照してください。                        |

[Internal Users] ページから、印刷用の PDF を CSV ファイルに印刷またはエク スポートすることもできます。ファイルを印刷またはエクスポートする方法の詳 細については、「電子メール レポーティング ページの概要」(P.4-12) を参照し てください。

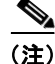

[Internal Users] ページのスケジュール設定されたレポートを生成できます。「ス ケジュール設定されたレポート」(P.4-76)を参照してください。

## [Internal User Details] ページ

[Internal User Details] ページでは、各カテゴリ([Spam Detected]、[Virus Detected]、[Sopped By Content Filter]、および [Clean])のメッセージ数を示す 着信および発信メッセージの内訳など、ユーザに関する詳細情報が示されます。 送受信コンテンツ フィルタの一致も示されます。

着信内部ユーザとは、Rcpt To: アドレスに基づいてシステムで電子メールを受信 する対象ユーザのことです。発信内部ユーザは Mail From: アドレスに基づいて おり、内部ネットワーク内の送信者が送信している電子メールの種類を追跡する 場合に役立ちます。

コンテンツ フィルタの詳細情報を対応するコンテンツ フィルタ情報ページに表示するには、そのコンテンツ フィルタ名をクリックします(「[Content Filters] ページ」(P.4-43)を参照)。この方法を使用すると、特定のコンテンツ フィルタ に一致したメールを送受信したすべてのユーザのリストも表示できます。

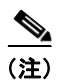

送信メールの中には(バウンスなど)、送信者が null になっているものがありま す。これらの送信者は、送信「不明」として集計されます。

### 特定の内部ユーザの検索

[Internal Users] ページおよび [Internal User Details] ページの下部にある検索 フォームで、特定の内部ユーザ(電子メールアドレス)を検索できます。検索 テキストに完全に一致させるか、入力したテキストで始まる項目を検索するか (たとえば、「ex」で始まる項目を検索する場合、「example@example.com」が 一致します)を選択します。

### 図 4-14 内部ユーザ検索の結果

#### Search Results

|                              |                                                                                         |                               |                                          |                                                |                     |                              |                               |                                          | Prin                                           | table (PDF)       |
|------------------------------|-----------------------------------------------------------------------------------------|-------------------------------|------------------------------------------|------------------------------------------------|---------------------|------------------------------|-------------------------------|------------------------------------------|------------------------------------------------|-------------------|
| Search fo                    | or: Internal L                                                                          | lser                          | V use                                    | er1@examp                                      | le.com              | ex                           | act match 💌                   | Search (                                 | 2                                              |                   |
|                              |                                                                                         |                               |                                          |                                                |                     |                              |                               |                                          |                                                |                   |
| Time Range: Day              |                                                                                         | *                             |                                          |                                                |                     |                              |                               |                                          |                                                |                   |
| 26 Apr 2011 15:00 to 27 Apr  | 26 Apr 2011 15:00 to 27 Apr 2011 15:41 (GMT -07:00) Data in time range:99.36 % complete |                               |                                          |                                                |                     |                              |                               |                                          |                                                |                   |
|                              |                                                                                         |                               |                                          |                                                |                     |                              |                               |                                          |                                                |                   |
| Search Results for Interna   | al Users                                                                                |                               |                                          |                                                |                     |                              |                               |                                          |                                                |                   |
| 1 item found matching "user1 | @example.co                                                                             | m"                            |                                          |                                                |                     |                              |                               |                                          |                                                |                   |
| Internal User                | Incoming<br>Spam<br>Detected                                                            | Incoming<br>Virus<br>Detected | Incoming<br>Content<br>Filter<br>Matches | Incoming<br>Stopped<br>by<br>Content<br>Filter | Incoming<br>Clean 🔻 | Outgoing<br>Spam<br>Detected | Outgoing<br>Virus<br>Detected | Outgoing<br>Content<br>Filter<br>Matches | Outgoing<br>Stopped<br>by<br>Content<br>Filter | Outgoing<br>Clean |
| user1@example.com            | 14                                                                                      | 0                             | 13                                       | 0                                              | 16.3k               | 0                            | 0                             | 0                                        | 0                                              | 0                 |
|                              |                                                                                         |                               |                                          |                                                |                     |                              |                               | 0                                        | Columns                                        | Export            |

# [DLP Incident Summary] ページ

[DLP Incident Summary] ページには、送信メールで発生した Data Loss Prevention (DLP) ポリシー違反インシデントに関する情報が示されます。 Cisco IronPort アプライアンスでは、[Outgoing Mail Policies] テーブルでイネー ブルにした DLP 電子メール ポリシーを使用して、ユーザが送信した機密データ を検出します。DLP ポリシーに違反する送信メッセージが発生するたびに、イ ンシデントとして報告されます。

[DLP Incident Summary] レポートを使用すると、次のような情報を取得できます。

- ユーザが送信した機密データの種類
- これらの DLP インシデントの重大度
- これらのメッセージのうち、配信されたメッセージの数
- これらのメッセージのうち、ドロップされたメッセージの数
- これらのメッセージの送信者

[DLP Summary] ページを表示するには、次の手順を実行します。

ステップ1 Security Management アプライアンスで、[Email] > [Reporting] > [DLP Summary] を選択します。
[DLP Summary] ページが表示されます。

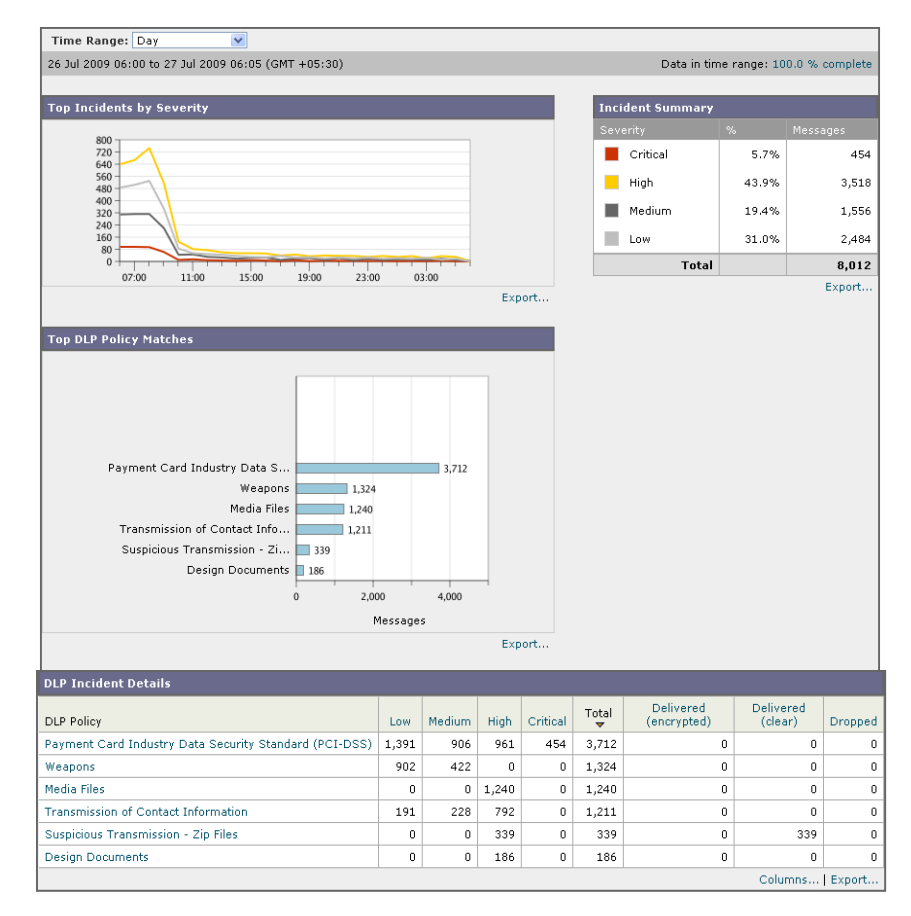

### 図 4-15 [Email] > [Reporting] > [DLP Summary] ページ

[DLP Incident Summary] ページには次の2つのメインセクションがあります。

- 重大度([Low]、[Medium]、[High]、[Critical])別の上位 DLP インシデン トおよびポリシーの一致数を集約する DLP インシデントのトレンド グラフ
- [DLP Incident Details] リスト

次のリストでは、[DLP Incident Summary] ページのさまざまなセクションについて説明します。

|  | 長 4-8 | [Email] > [Reporting] > [DLP Incident Summary] ペー | ジの詳細 |
|--|-------|---------------------------------------------------|------|
|--|-------|---------------------------------------------------|------|

| セクション                     | 説明                                                                                                    |
|---------------------------|----------------------------------------------------------------------------------------------------|
| Time Range(ドロップダウン リスト)   | 1~90日間またはカスタム日数範囲を指定できるドロップダ<br>ウンリスト。時間範囲の詳細と実際のニーズに合わせたカス<br>タマイズについては、「インタラクティブレポートの時間範<br>囲の選択」(P.3-18)を参照してください。                                                          |
| Top Incidents by Severity | 重大度別の上位 DLP インシデント。                                                                                                    |
| Incident Summary          | 各電子メール アプライアンスの送信メール ポリシーで現在<br>イネーブルになっている DLP ポリシーは、[DLP Incident<br>Summary] ページの下部にある [DLP Incident Details] インタ<br>ラクティブ テーブルに表示されます。詳細情報を表示するに<br>は、DLP ポリシーの名前をクリックします。 |
| Top DLP Policy Matches    | 一致している上位 DLP ポリシー。                                                                                                    |
| DLP Incident Details      | [DLP Incident Details] テーブルには、ポリシーごとの DLP<br>インシデントの数に加えて、重大度レベル別の内訳、メッ<br>セージのいずれかがクリアに配信されたか、暗号化されて配<br>信されたか、ドロップされたかが示されます。                                                |
|                           | 詳細情報を表示するには、DLP ポリシーの名前をクリックし<br>ます。[DLP Incidents Details] ページの詳細については、<br>「[DLP Incidents Details] テーブル」(P.4-42) を参照してく<br>ださい。                                              |

ポリシーによって検出された DLP インシデントに関する詳細情報を表示するに は、DLP ポリシーの名前をクリックします。この方法を使用すると、ポリシー によって検出された、機密データを含むメールを送信したユーザのリストを取得 できます。

## [DLP Incidents Details] テーブル

[DLP Incident Details] テーブルは、ポリシーごとの DLP インシデントの数に加 えて、重大度レベル別の内訳、メッセージのいずれかがクリアに配信されたか、 暗号化されて配信されたか、ドロップされたかが表示されるインタラクティブ テーブルです。データをソートするには、カラム見出しをクリックします。この インタラクティブ テーブルに表示される DLP ポリシーの詳細情報を検索するに は、DLP ポリシー名をクリックすると、その DLP ポリシーのページが表示され ます。詳細については、「[DLP Policy Detail] ページ」(P.4-43) を参照してくだ さい。

## [DLP Policy Detail] ページ

[DLP Incident Details] テーブルで DLP ポリシーの名前をクリックした場合、その結果として表示される [DLP Policy Detail] ページにそのポリシーに関する DLP インシデント データが表示されます。このページには、重大度に基づいた DLP インシデントのグラフが表示されます。

このページには、DLP ポリシーに違反したメッセージを送信した各内部ユーザ を表示する、ページ下部にある [Incidents by Sender] テーブルも含まれます。こ のテーブルには、このポリシーに関するユーザごとの DLP インシデントの総数 に加えて、重大度レベル別の内訳、メッセージのいずれかがクリアに配信された か、暗号化されて配信されたか、ドロップされたかが示されます。[Incidents by Sender] テーブルを使用すると、組織の機密データをネットワーク外のユーザに 送信した可能性のあるユーザを検索できます。

送信者名をクリックすると、[Internal Users] ページが開きます。詳細について は、「[Internal Users] ページ」(P.4-36)を参照してください。

# [Content Filters] ページ

[Content Filters] ページには、送受信コンテンツ フィルタの上位一致(最も多くのメッセージに一致したコンテンツ フィルタ)に関する情報が表示されます。 このページでは、データが棒グラフとリストの形式でも表示されます。[Content Filters] ページを使用すると、コンテンツ フィルタごとまたはユーザごとに企業 ポリシーを確認し、次の情報を取得できます。

- 受信メールまたは送信メールによってトリガーされた回数の最も多いコンテンツフィルタ。
- 特定のコンテンツフィルタをトリガーしたメールを送受信した上位ユーザ。

[Content Filter] ページを表示するには、次の手順を実行します。

**ステップ1** Security Management アプライアンスで、[Email] > [Reporting] > [Content Filter] を選択します。

[Content Filter] ページが表示されます。

### 図 4-16 [Email] > [Reporting] > [Content Filter] ページ

Outgoing Content Filter: free\_stuff

Printable (PDF)

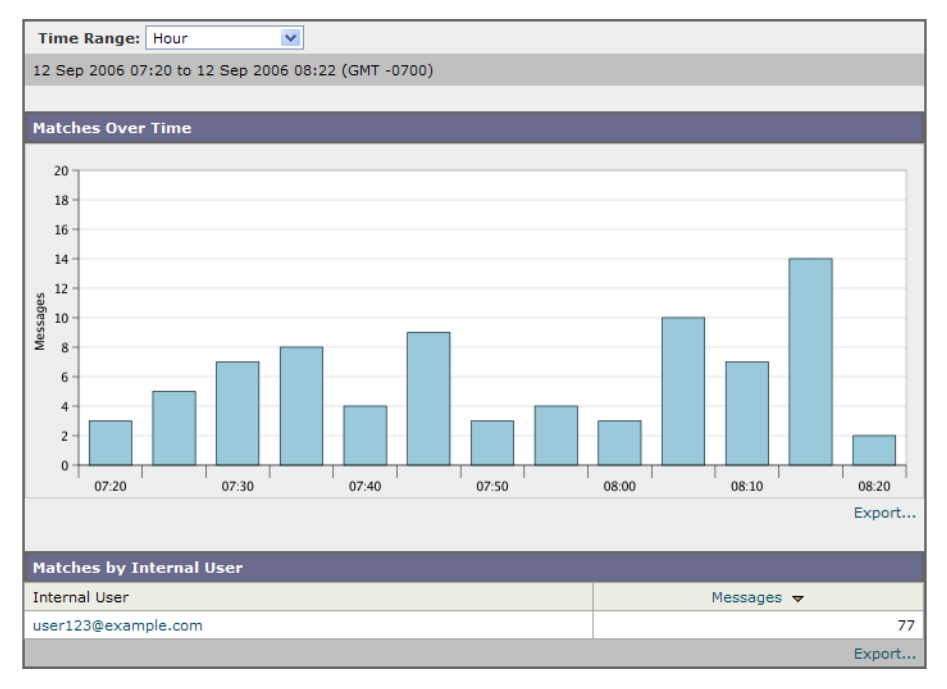

特定のフィルタの詳細情報を表示するには、フィルタ名をクリックします。 [Content Filter Details] ページが表示されます。[Content Filter Details] ページの 詳細については、「[Content Filter Details] ページ」(P.4-45) を参照してくださ い。

[Content Filters] ページから、印刷用の PDF を CSV ファイルに印刷またはエク スポートすることもできます。ファイルを印刷またはエクスポートする方法の詳 細については、「電子メール レポーティング ページの概要」(P.4-12) を参照し てください。

<u>》</u> (注)

[Content Filter] ページのスケジュール設定されたレポートを生成できます。「ス ケジュール設定されたレポート」(P.4-76)を参照してください。

## [Content Filter Details] ページ

[Content Filter Detail] ページには、このフィルタの経時的な一致および内部ユー ザ別の一致が表示されます。

[Matches by Internal User] セクションで、内部ユーザ(電子メール アドレス)の詳細ページを表示するユーザ名をクリックします。詳細については、 「[Internal User Details] ページ」(P.4-39) を参照してください。

### 図 4-17 [Content Filters Details] ページ

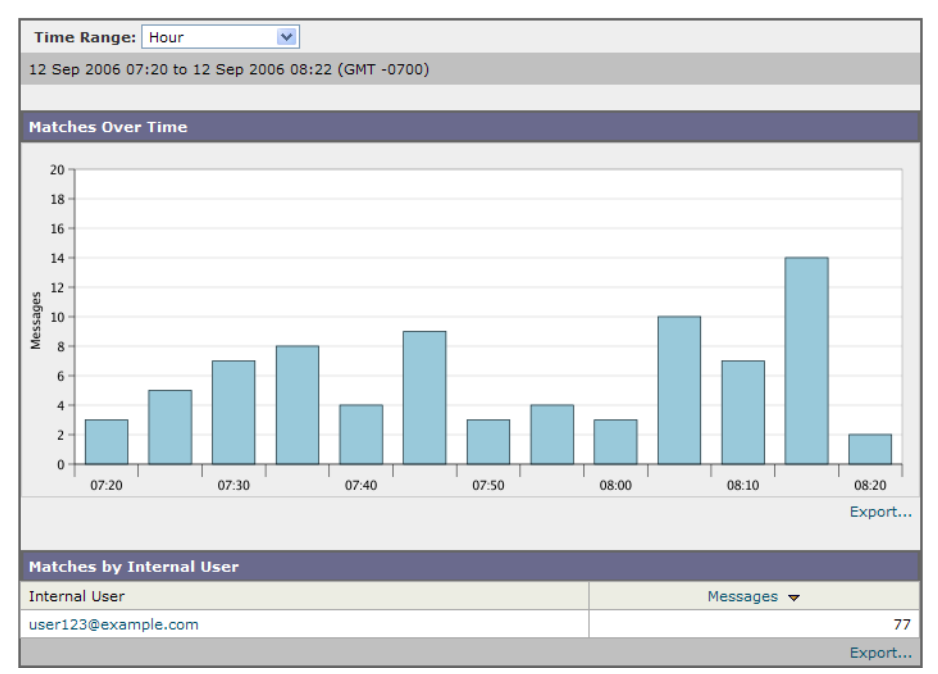

### Outgoing Content Filter: free\_stuff

Printable (PDF)

# [Virus Types] ページ

[Virus Types] ページでは、ネットワークで送受信されたウイルスの概要が示さ れます。[Virus Types] ページには、Email Security アプライアンスで稼動し、 Security Management アプライアンスに表示されるウイルス スキャン エンジン によって検出されたウイルスが表示されます。このレポートを使用して、特定の ウイルスに対して処置を行います。たとえば、PDFファイルに組み込まれることが判明しているウイルスを大量に受信している場合、PDFが添付されているメッセージを検疫するフィルタアクションを作成することが推奨されます。

(注)

ウイルス感染フィルタでは、ユーザが介入することなく、これらの種類のウイル スに感染したメッセージを隔離することができます。

[Virus Types] ページを表示するには、次の手順を実行します。

**ステップ1** Security Management アプライアンスで、[Email] > [Reporting] > [Virus Types] を選択します。

[Virus Types] ページが表示されます。

### 図 4-18 [Email] > [Reporting] > [Virus Types] ページ

Virus Types

| Time Range: Day<br>09 May 2011 05:00 to 10 M                           | ay 2011 05:06 (GMT +07:00)                               |                       | Data in time range:78.26 % complete     |  |  |
|------------------------------------------------------------------------|----------------------------------------------------------|-----------------------|-----------------------------------------|--|--|
| Top Incoming Virus Typ                                                 | es Detected                                              | Top Outgoing Virus Ty | pes Detected                            |  |  |
| Mal/BredoZp-B<br>Mal/EncPk-RM<br>Troj/Mdrop-DLP<br>Troj/Agent-RMI<br>0 | 205<br>134<br>20<br>134<br>200<br>300<br>400<br>Messages | Troj/Agent-RMI        | 4<br>0 2 4 6 8 10<br>Messages<br>Export |  |  |
| ¥irus Types Detail                                                     |                                                          |                       |                                         |  |  |
| Virus Type                                                             | Incoming Messages                                        | Outgoing Messages     | Total Infected Messages 🔻               |  |  |
| Mal/BredoZp-B                                                          | 205                                                      | 0                     | 205                                     |  |  |
| Mal/EncPk-RM                                                           | 134                                                      | 0                     | 134                                     |  |  |
| Troj/Mdrop-DLP                                                         | 24                                                       | 0                     | 0 24                                    |  |  |
| Troj/Agent-RMI                                                         | 17                                                       | 4                     | 21                                      |  |  |
|                                                                        |                                                          |                       | Columns   Export                        |  |  |

複数のウイルス スキャン エンジンを実行している場合、[Virus Types] ページに は、イネーブルになっているすべてのウイルス スキャン エンジンの結果が含ま れます。ページに表示されるウイルスの名前は、ウイルス スキャン エンジンに よって判定された名前です。複数のスキャン エンジンが 1 つのウイルスを検出 した場合、同じウイルスに対して複数のエントリが存在する可能性があります。 次のリストでは、[Virus Types] ページのさまざまなセクションについて説明し ます。

表 4-9 [Email] > [Reporting] > [Virus Types] ページの詳細

| セクション                             | 説明                                                                                                    |
|-----------------------------------|----------------------------------------------------------------------------------------------------|
| Time Range(ドロップダウン リスト)           | 1~90日間またはカスタム日数範囲を指定できるドロップダ<br>ウンリスト。時間範囲の詳細と実際のニーズに合わせたカス<br>タマイズについては、「インタラクティブレポートの時間範<br>囲の選択」(P.3-18)を参照してください。 |
| Top Incoming Virus Types Detected | このセクションでは、ネットワークに送信されたウイルスの<br>チャート ビューが表示されます。                                                                       |
| Top Outgoing Virus Types Detected | このセクションでは、ネットワークから送信されたウイルス<br>のチャート ビューが表示されます。                                                                      |
| Virus Types Detail                | 各ウイルス タイプの詳細が表示されるインタラクティブ<br>テーブル。                                                                                   |

(注)

ウイルスに感染したメッセージをネットワークに送信したホストを表示するに は、[Incoming Mail] ページに移動し、同じ報告期間を指定して、ウイルス陽性 別にソートします。同様に、ネットワーク内でウイルス陽性の電子メールを送信 した IP アドレスを表示するには、[Outgoing Senders] ページを表示し、ウイル ス陽性メッセージ別にソートします。

[Virus Types] ページから、印刷用の PDF を CSV ファイルに印刷またはエクス ポートすることもできます。ファイルを印刷またはエクスポートする方法の詳細 については、「電子メール レポーティング ページの概要」(P.4-12) を参照して ください。

(注)

[Virus Types] ページのスケジュール設定されたレポートを生成できます。「スケ ジュール設定されたレポート」(P.4-76)を参照してください。

# [TLS Connections] ページ

[TLS Connections] ページには、メールの送受信に使用される TLS 接続の全体的 な使用状況が表示されます。このレポートでは、TLS 接続を使用してメールを 送信する各ドメインの詳細についても示されます。

[TLS Connections] ページを使用すると、次の情報を測定できます。

- 送受信接続による、全体的な TLS の使用割合。
- TLS 接続に成功したパートナー。
- TLS 接続に成功しなかったパートナー。
- TLS 認証に問題のあるパートナー。
- パートナーが TLS を使用したメールの全体的な割合。

[TLS Connections] ページを表示するには、次の手順を実行します。

**ステップ1** Security Management アプライアンスで、[Email] > [Reporting] > [TLS Connections] を選択します。

[TLS Connections Report] ページが表示されます。

[TLS Connections Report] ページは、2 つのセクションに分かれています。

- $\lceil [TLS Connections Report] \sim \forall : [Incoming Connections] \rfloor$
- $\lceil [TLS Connections Report] \sim : [Outgoing Connections] \rfloor$

図 4-19

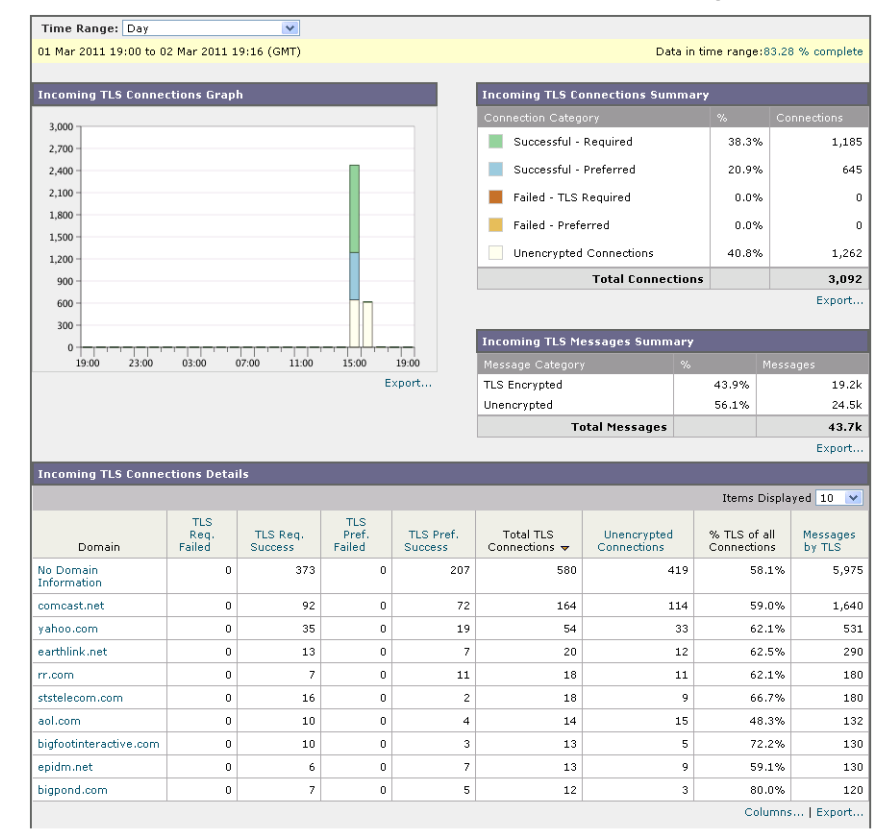

### [TLS Connections Report] ページ : [Incoming Connections]

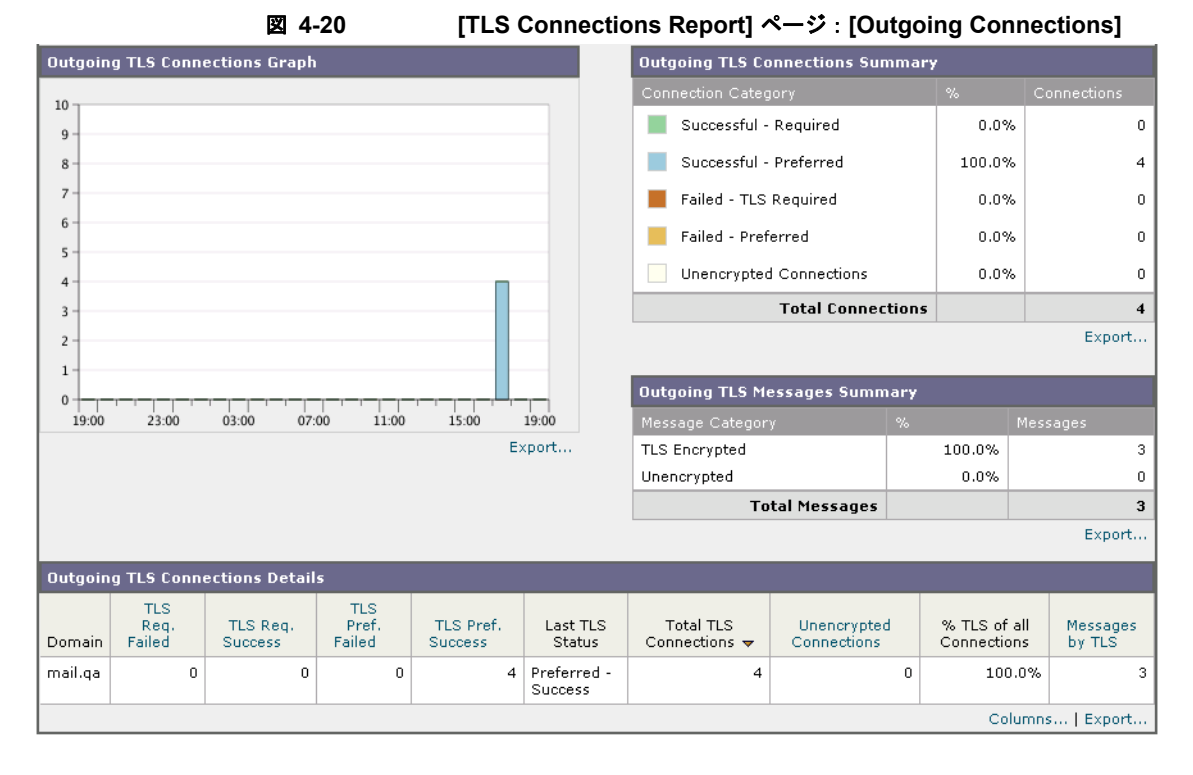

次のリストでは、[TLS Connections] ページのさまざまなセクションについて説 明します。

### 表 4-10 [Email] > [Reporting] > [TLS Connections] ページの詳細

| セクション                            | 説明                                                                                                    |
|----------------------------------|----------------------------------------------------------------------------------------------------|
| Time Range(ドロップダウン リスト)          | 1~90日間またはカスタム日数範囲を指定できるドロップダ<br>ウンリスト。時間範囲の詳細と実際のニーズに合わせたカス<br>タマイズについては、「インタラクティブレポートの時間範<br>囲の選択」(P.3-18)を参照してください。 |
| Incoming TLS Connections Graph   | グラフには、選択したタイム フレームに応じて、直近の1時間、1日、または1週間における、受信 TLS の暗号化された<br>接続および暗号化されない接続のビューが表示されます。                              |
| Incoming TLS Connections Summary | この表には、着信メッセージの総量、暗号化された/暗号化<br>されないメッセージの量、成功/失敗した受信 TLS 暗号化<br>メッセージの量が表示されます。                                       |

Cisco IronPort AsyncOS 7.7 for Security Management ユーザ ガイド

| 表 4-10 | [Email] > [Reporting] > [TLS Connections] ページの詳細(続 | き) |
|--------|----------------------------------------------------|----|
|--------|----------------------------------------------------|----|

| セクション                            | 説明                                                                                                    |
|----------------------------------|----------------------------------------------------------------------------------------------------|
| Incoming TLS Message Summary     | この表には、着信メッセージの総量の概要が表示されます。                                                                                                    |
| Incoming TLS Connections Details | 表には、暗号化されたメッセージを送受信するドメインの詳細が表示されます。各ドメインについて、接続の総数、送信<br>されたメッセージ、および成功/失敗した TLS 接続の数を表示できます。各ドメインについて、成功/失敗した接続の割<br>合を表示することもできます。                   |
| Outgoing TLS Connections Graph   | グラフには、選択したタイム フレームに応じて、直近の1時間、1日、または1週間における、送信 TLS の暗号化された<br>接続および暗号化されない接続のビューが表示されます。                                                                |
| Outgoing TLS Connections Summary | この表には、発信メッセージの総量、暗号化された/暗号化<br>されないメッセージの量、成功/失敗した送信 TLS 暗号化<br>メッセージの量が表示されます。                                                                         |
| Outgoing TLS Message Summary     | この表には、発信メッセージの総量が表示されます。                                                                                                    |
| Outgoing TLS Connections Details | 表には、暗号化されたメッセージを送受信するドメインの詳細が表示されます。各ドメインについて、接続の総数、送信<br>されたメッセージ、成功/失敗した TLS 接続の数、および最<br>後の TLS ステータスを表示できます。各ドメインについて、<br>成功/失敗した接続の割合を表示することもできます。 |

# [Outbreak Filters] ページ

[Outbreak Filters] ページには、最近の発生状況やウイルス感染フィルタによっ て検疫されたメッセージに関する情報が示されます。このページを使用すると、 攻撃対象となったウイルス、詐欺、およびフィッシング攻撃に対する防御をモニ タできます。

[Outbreak Filters] ページを使用して、次の情報を入手できます。

- ウイルス感染フィルタ ルールによって検疫されたメッセージの数と使用されたルール。
- ウイルスの発生に対する、ウイルス感染機能のリードタイム。
- グローバル ウイルス感染発生と比較したローカル ウイルスの発生状況。

[Threats By Type] セクションには、アプライアンスで受信したさまざまな種類 の脅威メッセージが表示されます。[Threat Summary] セクションには、ウイル ス、フィッシング攻撃、および詐欺によるメッセージの内訳が表示されます。

[Past Year Outbreak Summary] には、前年のグローバルな発生およびローカルで の発生が表示されるので、ローカル ネットワーク トレンドとグローバル トレン ドを比較できます。グローバル発生リストは、ウイルス性と非ウイルス性の両方 のすべての発生の上位集合です。これに対して、ローカル発生は、お使いの Cisco IronPort アプライアンスに影響を与えたウイルス感染発生に限定されてい ます。ローカル発生データには非ウイルス性の脅威は含まれません。グローバル 感染発生データは、Outbreak 検疫で現在設定されているしきい値を超えた、 Cisco IronPort Threat Operations Center によって検出されたすべての感染を表し ます。ローカル感染発生データは、Outbreak 検疫で現在設定されているしきい 値を超えた、このアプライアンスで検出されたすべてのウイルス感染を表しま す。[Total Local Protection Time] は、Cisco IronPort Threat Operations Center による各ウイルス感染の検出と、主要ベンダーによるアンチウイルス シグニ チャの解放との時間差に常に基づいています。必ずしもすべてのグローバル発生 が、お使いの Cisco IronPort アプライアンスに影響を与えるわけではありませ ん。「--」値は、保護時間が存在しないか、アンチウイルス ベンダーからシグニ チャ時間を入手できないことを示します(一部のベンダーは、シグニチャ時間を 報告しません)。これは、保護時間がゼロであることを示すのではなく、保護時 間の算出に必要な情報を入手できないことを示します。

[Quarantined Messages] セクションでは、感染フィルタの検疫状況の概要が示さ れます。これは、感染フィルタが捕捉した潜在的な脅威メッセージの数を把握す るのに役立つ尺度です。検疫されたメッセージは、解放時に集計されます。通 常、アンチウイルス ルールおよびアンチスパム ルールが使用可能になる前に、 メッセージが隔離されます。メッセージが解放されると、アンチウイルス ソフ トウェアおよびアンチスパム ソフトウェアによってスキャンされ、ウイルス陽 性か、クリーンかを判定されます。感染トラッキングの動的性質により、メッ セージが検疫エリア内にあるときでも、メッセージの検疫ルール(および関連付 けられる発生)が変更される場合があります。(検疫エリアに入った時点ではな く)解放時にメッセージを集計することにより、件数の変動による混乱を防ぎま す。

[Threat Details] リストには、脅威のカテゴリ(ウイルス、詐欺、またはフィッシング)、脅威名、脅威の説明、識別されたメッセージ数など、特定の発生についての情報が表示されます。ウイルス感染発生の場合、[Past Year Virus Outbreaks] に感染名、および ID、ウイルス感染が最初にグローバルに発見された時刻と日付、感染フィルタによって保護された時刻、および隔離されたメッ

セージ数が含まれます。左側のメニューを使用して、グローバル発生またはロー カル発生のいずれか、および表示するメッセージの数を選択できます。カラム ヘッダーをクリックすることにより、表示をソートできます。

[First Seen Globally] の時間は、世界最大の電子メールおよび Web モニタリング ネットワークである SenderBase のデータに基づいて、Cisco IronPort Threat Operations Center によって決定されます。[Protection Time] は、Cisco IronPort Threat Operations Center による各脅威の検出と、主要ベンダーによるアンチウ イルス シグニチャの解放との時間差に常に基づいています。

「--」値は、保護時間が存在しないか、アンチウイルスベンダーからシグニチャ時間を入手できないことを示します(一部のベンダーは、シグニチャ時間を報告しません)。保護時間がゼロであることを示しているわけではありません。むしろ、保護時間の算出に必要な情報を入手できないことを意味します。

[Outbreak Filters] ページを表示するには、[Email] > [Reporting] > [Outbreak Filters] を選択します。図 4-21 に、[Outbreak Filters] ページの表示例を示します。

### 図 4-21 [Outbreaks] ページ

#### **Outbreak Filters**

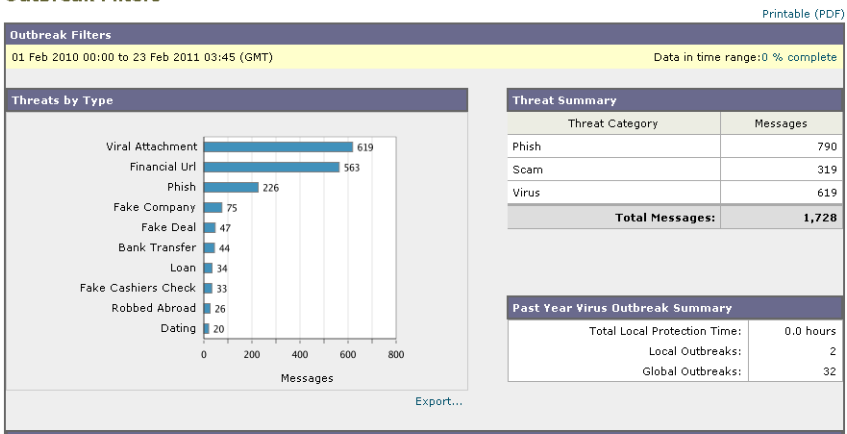

#### Threat Details

|          |                     | Item                                                                               | s Displayed 10 💌 |
|----------|---------------------|------------------------------------------------------------------------------------|------------------|
| Category | Threat Name         | Description                                                                        | Total Messages 🗢 |
| Virus    | Viral Attachment    | A message attachment may contain a virus or other malicious software that is ins   | 619              |
| Phish    | Financial Url       | The message tricks victims into confirming a bank account change or transaction    | 563              |
| Phish    | Phish               |                                                                                    | 226              |
| Scam     | Fake Company        | The sender poses as a legitimate company proposing a business deal.                | 75               |
| Scam     | Fake Deal           | The sender poses as a legitimate company proposing a risk-free transaction, but    | 47               |
| Scam     | Bank Transfer       | The message tricks victims into believing personal bank account information is r   | 44               |
| Scam     | Loan                | The message tricks victims into applying for some kind of loan with too-good-to    | 34               |
| Scam     | Fake Cashiers Check | The sender tricks victims into accepting a cashier's check that is not legitimate. | 33               |
| Scam     | Robbed Abroad       | The scammer poses as a friend of the victim by using a stolen email account. The   | 26               |
| Scam     | Dating              |                                                                                    | 20               |
|          |                     |                                                                                    | Export           |

Past Year Virus Outbreaks

|                |               |                         | Items Displa    | ayed 10 💌 Global Outbreaks 💌 |
|----------------|---------------|-------------------------|-----------------|------------------------------|
| Outbreak Name  | Outbreak ID 🗢 | First Seen Globally     | Protection Time | Quarantined Messages         |
| Trojan variant | 3222          | 22 Feb 2011 19:53 (GMT) |                 | 0                            |
| Trojan variant | 3221          | 22 Feb 2011 16:47 (GMT) |                 | 0                            |
| Troj/Agent-QLN | 3220          | 21 Feb 2011 23:09 (GMT) |                 | 0                            |
| Mal/FakeAV-IU  | 3219          | 21 Feb 2011 19:02 (GMT) |                 | 0                            |
| Trojan variant | 3218          | 21 Feb 2011 16:41 (GMT) |                 | 0                            |
| Trojan variant | 3217          | 20 Feb 2011 01:33 (GMT) |                 | 0                            |
| Trojan variant | 3216          | 19 Feb 2011 18:50 (GMT) |                 | 0                            |
| Trojan variant | 3215          | 19 Feb 2011 13:03 (GMT) |                 | 0                            |
| Trojan variant | 3214          | 17 Feb 2011 11:22 (GMT) |                 | 0                            |
| Trojan variant | 3213          | 17 Feb 2011 08:04 (GMT) |                 | 0                            |
|                |               |                         |                 | Columns   Export             |

Cisco IronPort AsyncOS 7.7 for Security Management ユーザ ガイド

Į.

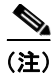

[Outbreak Filters] ページにテーブルが正しく表示されるためには、Security Management アプライアンスが downloads.cisco.com と通信できる必要があり ます。

# [System Capacity] ページ

[System Capacity] ページでは、作業キュー内のメッセージ数、着信および発信 メッセージ(量、サイズ、件数)、全体的な CPU 使用率、機能別の CPU 使用 率、メモリ ページ スワップ情報などシステム負荷の詳細が示されます。

[System Capacity] ページを使用すると、次の情報を確認できます。

- Email Security アプライアンスが推奨キャパシティをいつ超えたか。これに よって、設定の最適化または追加アプライアンスが、いつ必要になったかが わかります。
- キャパシティの問題が今後発生する可能性を示すシステム挙動の過去のトレンド。
- トラブルシューティングのために、システムが最もリソースを使用している 部分を識別します。

Monitor your Email Security アプライアンスをモニタして、キャパシティがメッ セージ量に適したものになっているかを確認します。量は、時間の経過に伴って 必ず増加しますが、適切にモニタリングしていれば、追加キャパシティまたは設 定変更を予防的に適用できます。システム キャパシティをモニタする最も効果 的な方法は、全体的な量、作業キュー内のメッセージ、およびリソース節約モー ドのインシデントを追跡することです。

- 量:「通常」のメッセージ量と環境内での「異常」な増加を把握することが 重要です。経時的にこのデータを追跡して、量の増加を測定します。 [Incoming Mail] ページおよび [Outgoing Mail] ページを使用すると、経時的 に量を追跡できます。詳細については、「[System Capacity]: [Incoming Mail]」(P.4-57) および「[System Capacity]: [Outgoing Mail]」(P.4-60) を参照してください。
- 作業キュー:作業キューは、スパム攻撃の吸収とフィルタリングを行い、非 スパムメッセージの異常な増加を処理する、「緩衝装置」として設計されて います。ただし、作業キューは負荷のかかっているシステムを示す指標でも あります。長く、頻繁な作業キューのバックアップは、キャパシティの問題 を示している可能性があります。[System Capacity]:[Workqueue]ページ

を使用すると、作業キュー内のアクティビティを追跡できます。詳細については、「[System Capacity]: [Workqueue]」(P.4-56)を参照してください。

リソース節約モード: Cisco IronPort アプライアンスがオーバーロードになると、リソース節約モード(RCM)になり、CRITICAL システム アラートが送信されます。このモードは、デバイスを保護し、未処理分のメッセージを処理できるように設計されています。お使いの Cisco IronPort アプライアンスは、頻繁に RCM になるのではなく、メール量が非常に多い場合または異常に増加した場合にのみ RCM になる必要があります。頻繁な RCM アラートは、システムがオーバーロードになりつつあることを示している可能性があります。RCM は、[System Capacity]ページでは追跡できません。

### [System Capacity] ページに表示されるデータの解釈方法

[System Capacity] ページにデータを表示する時間範囲を選択する場合、次のことに留意することが重要です。

- Day レポート: Day レポートでは、時間テーブルを照会し、24 時間の間に 1時間ごとにアプライアンスが受信したクエリーの正確な数を表示します。 この情報は時間テーブルから収集されます。これは正確な数値です。
- Month レポート: Month レポートでは、30日間または31日間(その月の日数に応じる)の日テーブルを照会し、30日間または31日間の正確なクエリー数を表示します。これも正確な数値です。

[System Capacity] ページの [Maximum] 値インジケータは、指定された期間の 最大値を示します。[Average] 値は指定された期間のすべての値の平均です。集 計期間は、レポートに対して選択された間隔に応じて異なります。たとえば、月 単位のチャートの場合は、日付ごとの [Average] 値と [Maximum] 値を表示する ことができます。

特定のグラフの [View Details] リンクをクリックすると、個々の電子メール セ キュリティ アプライアンスのデータおよびセキュリティ管理アプライアンスに 接続されたアプライアンスのデータ全体が表示されます。

## [System Capacity] : [Workqueue]

[System Capacity]: [Workqueue] ページには、指定された期間の作業キュー内 のメッセージ量が表示されます。また、同じ期間の作業キュー内の最大メッセー ジも表示されます。日、週、月、または年のデータを表示することもできます。 [Workqueue] グラフにおける不定期のスパイクは、正常であり、発生する可能性 があります。スパイクの発生頻度が高くなり、長期間にわたって同様の状態が続 く場合、キャパシティの問題を示している可能性があります。[Workqueue] ページを確認するときは、作業キューバックアップの頻度を測定し、10,000 メッセージを超える作業キューバックアップに注意することが推奨されます。

#### 図 4-22 [System Capacity] : [Workqueue]

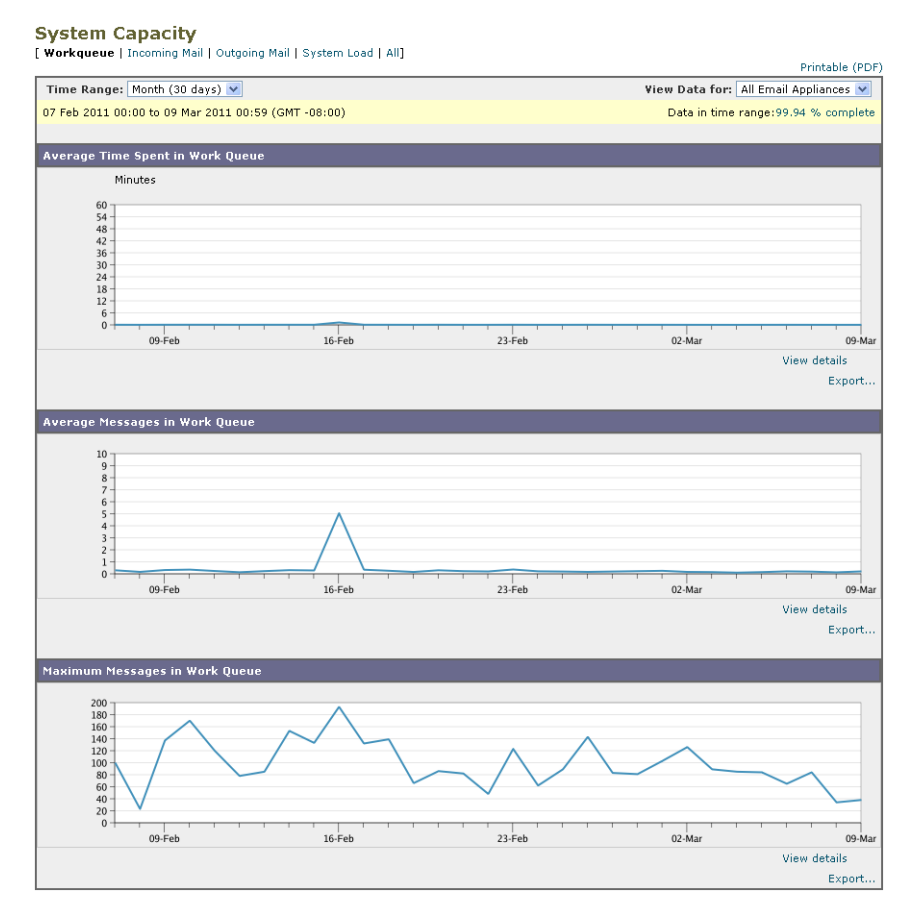

## [System Capacity] : [Incoming Mail]

[System Capacity]: [Incoming Mail] ページには、着信接続、着信メッセージの 総数、平均メッセージサイズ、着信メッセージの総サイズが示されます。日、 週、月、または年の結果を表示することもできます。ご自身の環境における通常 のメッセージ量とスパイクのトレンドを理解しておくことが重要です。[System Capacity]: [Incoming Mail] ページを使用すると、経時的にメール量の増加を追跡し、システムキャパシティの計画を立てることができます。着信メールデータと送信者プロファイルデータを比較して、特定のドメインからネットワークに送信される電子メールメッセージの量のトレンドを表示することも推奨されます。

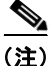

着信接続数の増加は、必ずしもシステム負荷に影響を与えるわけではありません。

### [System Capacity] : [Incoming Mail]

#### System Capacity

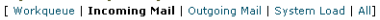

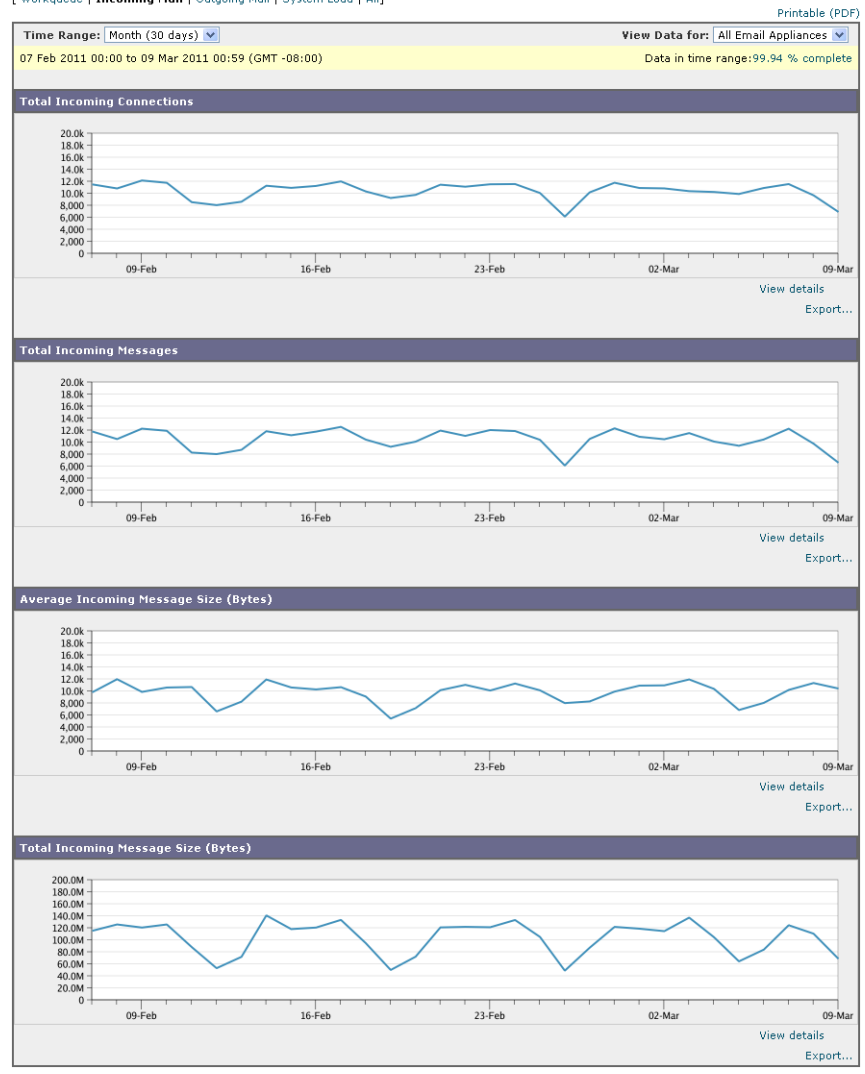

## [System Capacity] : [Outgoing Mail]

[System Capacity]: [Outgoing Mail] ページには、発信接続、発信メッセージの 総数、平均メッセージサイズ、発信メッセージの総サイズが示されます。日、 週、月、または年の結果を表示することもできます。ご自身の環境における通常 のメッセージ量とスパイクのトレンドを理解しておくことが重要です。[System Capacity]: [Outgoing Mail] ページを使用すると、経時的にメール量の増加を追 跡し、システムキャパシティの計画を立てることができます。発信メールデー タと発信宛先データを比較して、特定のドメインまたは IP アドレスから送信さ れる電子メール メッセージの量のトレンドを表示することも推奨されます。

Cisco IronPort AsyncOS 7.7 for Security Management ユーザ ガイド

### 4-24 [System Capacity] : [Outgoing Mail]

#### System Capacity

[ Workqueue | Incoming Mail | Outgoing Mail | System Load | All]

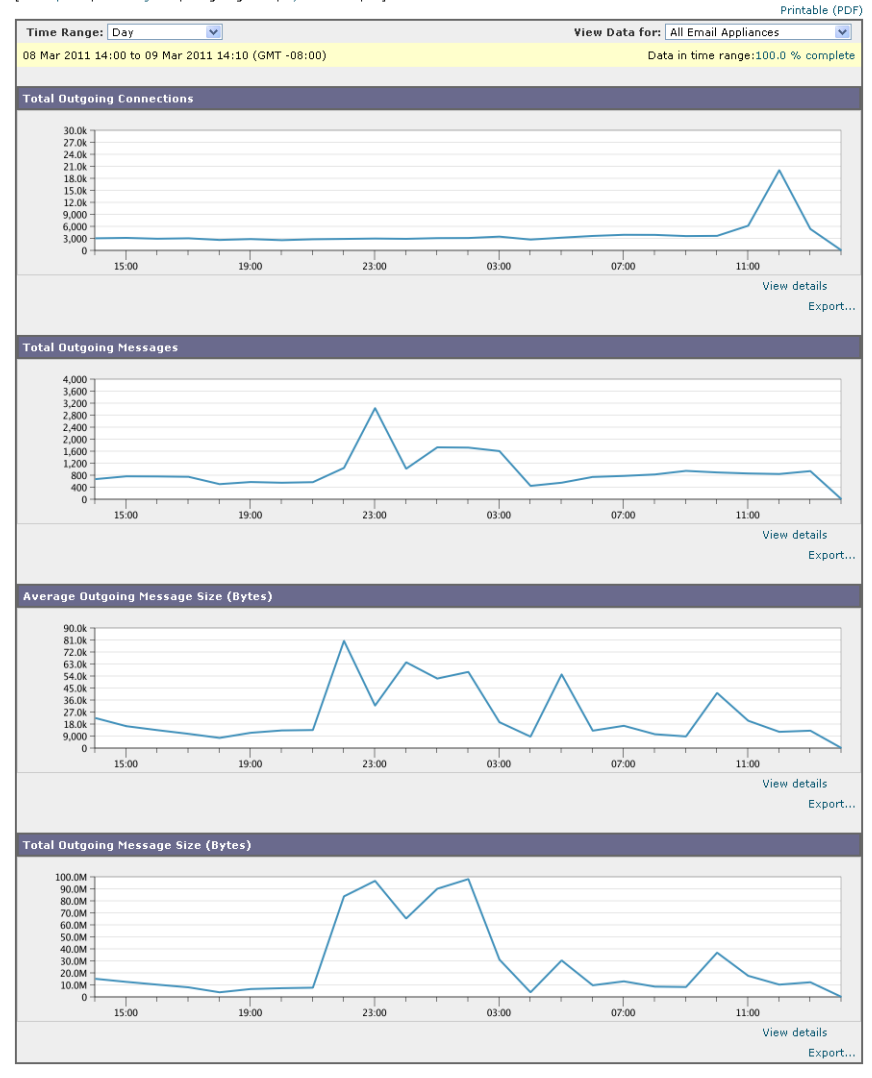

### [System Capacity] : [System Load]

システム負荷レポートには、Email Security アプライアンスでの総 CPU 使用率 が示されます。AsyncOS は、アイドル状態の CPU リソースを使用してメッセー ジスループットを向上させるように最適化されています。CPU 使用率が高くて も、必ずしもシステム キャパシティの問題を示すわけではありません。CPU 使 用率が高く、かつ高ボリュームのメモリ ページ スワッピングが発生する場合、 キャパシティの問題の可能性があります。このページでは、メール処理、スパム およびウイルスエンジン、レポート、および検疫などさまざまな機能によって 使用される CPU の量を表示するグラフも示されます。機能別 CPU のグラフは、 システム上で最も多くのリソース使用する製品の領域を示す指標です。アプライ アンスの最適化が必要な場合、このグラフは、調整やディセーブル化の必要な機 能を判断するのに役立ちます。

メモリ ページ スワッピングのグラフは、システムによるディスクへのページン グが必要な頻度を示します。

### 図 4-25 [System Capacity] : [System Load]

#### System Capacity

[ Workqueue | Incoming Mail | Outgoing Mail | System Load | All]

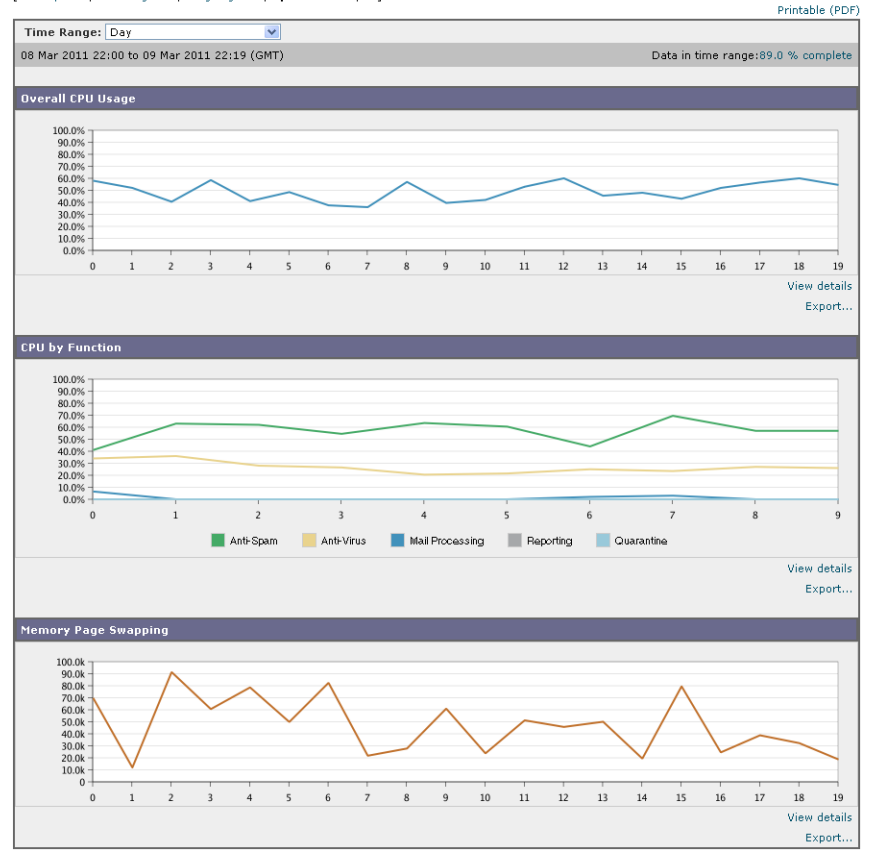

## メモリ ページ スワッピングに関する注意事項

システムは、定期的にメモリをスワップするように設計されているので、一部の メモリスワッピングは起こり得るものであり、アプライアンスの問題を示すも のではありません。システムが常に高ボリュームのメモリスワッピングを行う 場合以外は、メモリスワッピングは正常であり、起こり得る挙動です(特に C150 アプライアンスの場合)。たとえば、図 4-26 に、高ボリュームのメモリス ワッピングを常に行うシステムを示します。パフォーマンスを向上させるには、 ネットワークに Cisco IronPort アプライアンスを追加するか、設定を調整して、 最大のスループットを確保することが必要な場合もあります。

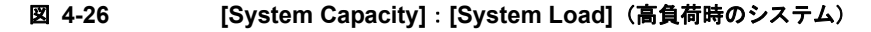

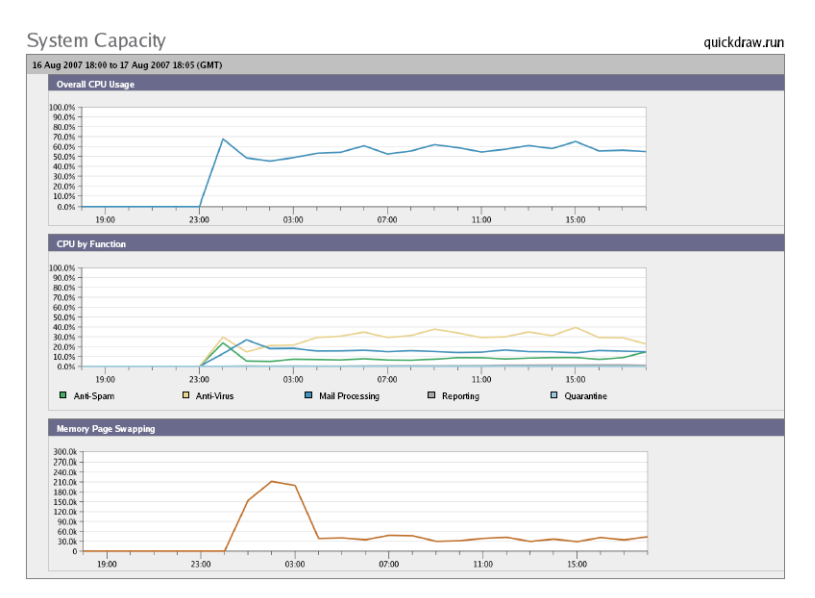

## [System Capacity] : [All]

[All] ページでは、これまでのすべてのシステム キャパシティ レポートを単一の ページに統合し、さまざまなレポート同士の関係を表示することができます。た とえば、過剰なメモリ スワッピングの発生と同時期にメッセージ キューが高い ことを確認できます。これは、キャパシティの問題の兆候である可能性がありま す。このページを PDF ファイルとして保存し、後で参照するために(またはサ ポート スタッフと共有するために)システム パフォーマンスのスナップショッ トを保存することが推奨されます。

# [Data Availability] ページ

[Email] > [Reporting] > [Data Availability] ページでは、リソース使用率および 電子メール トラフィックの障害のある場所がリアルタイムに表示されるように データを表示、更新およびソートできます。

[Data Availability] ページを表示するには、次の手順を実行します。

**ステップ1** Security Management アプライアンスのページで、[Email] > [Reporting] > [Data Availability] を選択します。

[Reporting Data Availability] ページが表示されます。

#### 図 4-27 [Email Reporting Data Availability] ページ

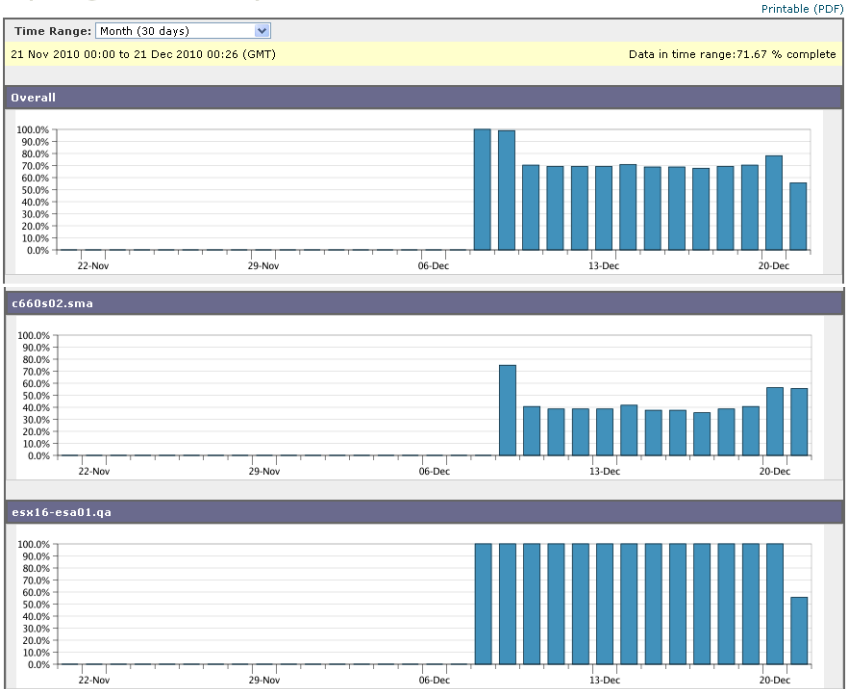

このページから、Security Management アプライアンスによって管理されるアプ ライアンス全体のデータ アベイラビリティを含めて、すべてのデータ リソース 使用率および電子メール トラフィックに障害のある場所が表示されます。

#### Cisco IronPort AsyncOS 7.7 for Security Management ユーザ ガイド

Reporting Data Availability

このレポート ページから、特定のアプライアンスおよび時間範囲のデータ アベ イラビリティを表示することもできます。

# スケジュール設定されたレポートとオンデマンド レポートについて

### 使用可能なレポートの種類

インタラクティブ レポート ページから使用できるレポートに加えて、次の種類 のレポートをスケジュール設定されたレポートおよびオンデマンド レポートと して使用できます。

- [Content Filters]: このレポートには最大 40 のコンテンツ フィルタが表示されます。このページに表示されるその他の情報については、「[Content Filters] ページ」(P.4-43) を参照してください。
- [DLP Incident Summary]: このページに表示される情報については、「[DLP Incident Summary] ページ」(P.4-40) を参照してください。
- [Delivery Status]: このレポートページには、特定の受信者ドメインまた仮想ゲートウェイアドレスへの配信の問題についての情報が表示されます。 また、このページには、直近3時間以内にシステムによって配信されたメッセージの上位20、50、または100の受信者ドメインのリストが表示されます。各統計情報のカラム見出しのリンクをクリックすることによって、最新のホストステータス、アクティブな受信者(デフォルト)、切断した接続、配信された受信者、ソフトバウンスイベント、およびハードバウンス受信者別にソートできます。Email Security アプライアンスの[Delivery Status]の詳細については、『Cisco IronPort AsyncOS for Email Security Daily Management Guide』を参照してください。
- [Domain-Based Executive Summary]: このレポートは電子メールレポー ティングの[Overview]ページに基づき、指定されたドメインのグループに 制限されます。表示される情報については、「[Domain-Based Executive Summary]レポート」(P.4-68)を参照してください。
- [Executive Summary]: このレポートは 電子メール レポーティングの [Overview] ページの情報に基づきます。表示される情報については、 「[Domain-Based Executive Summary] レポート」(P.4-68) を参照してくだ さい。

- [Incoming Mail Summary]: このページに表示される情報については、 「[Incoming Mail] ページ」(P.4-17) を参照してください。
- [Internal Users Summary]: このページに表示される情報については、 「[Internal Users] ページ」(P.4-36)を参照してください。
- [Outbreak Filters]: このページに表示される情報については、「[Outbreak Filters] ページ」(P.4-51) を参照してください。
- [Outgoing Destinations]: このページに表示される情報については、 「[Outgoing Destinations] ページ」(P.4-31) を参照してください。
- [Outgoing Mail Summary]: このページに表示される情報については、 「[Outgoing Senders] ページ」(P.4-33) を参照してください。
- [Outgoing Senders]: このページに表示される情報については、「[Outgoing Senders] ページ」(P.4-33) を参照してください。
- [Sender Groups]: このページに表示される情報については、「[Sender Groups] レポートページ」(P.4-30)を参照してください。
- [System Capacity]:このページに表示される情報については、「[System Capacity] ページ」(P.4-55) を参照してください。
- [TLS Connections]: このページに表示される情報については、「[TLS Connections] ページ」(P.4-48) を参照してください。
- [Virus Types]: このページに表示される情報については、「[Virus Types] ページ」(P.4-45) を参照してください。

#### 時間範囲

各レポートは、前日、過去7日間、前月、過去の日(最大250日)、または過去の月(最大12ヵ月)のデータを含めるように設定できます。また、指定した日数(2~100日)または指定した月数(2~12ヵ月)のデータを含めることもできます。

レポートの実行時間にかかわらず、直前の時間間隔(過去1時間、1日、1週間、 または1ヵ月)のデータのみが含まれます。たとえば、日次レポートを午前1時 に実行するようにスケジュールを設定した場合、レポートには前日の00:00から 23:59までのデータが含まれます。

### 言語とロケール

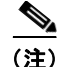

PDF レポートまたは CSV レポートを、その個々のレポートの特定のロケールで スケジュールすることができます。[Scheduled Reports] ページの言語ドロップ ダウン メニューでは、ユーザが現在選択しているロケールおよび言語で PDF レ ポートを表示またはスケジュールすることができます。「レポート データの印刷 とエクスポート」(P.3-21)の重要な情報を参照してください。

### アーカイブ済みレポートの保存

レポートの保存期間や、アーカイブ済みレポートがいつシステムから削除される かについては、「アーカイブ済みのレポート」(P.4-79)を参照してください。

# その他のレポート タイプ

Security Management アプライアンスの [Email] > [Reporting] セクションでは、 次の2種類の特別なレポートを生成できます。

- [Domain-Based Executive Summary] レポート
- [Executive Summary] レポート

## [Domain-Based Executive Summary] レポート

[Domain-Based Executive Summary] レポートには、ネットワーク内の1つまた は複数のドメインの着信および発信メッセージの概要が表示されます。これは [Executive Summary] レポートと似ていますが、レポートデータが、指定した ドメインで送受信されるメッセージに制限されます。複数のドメインが指定され ている場合、このアプライアンスはすべてのドメインのデータを1つのレポート に集約します。その他のスケジュール設定されたレポートとは異なり、 [Domain-Based Executive Summary] レポートはアーカイブされません。

レピュテーションフィルタリングによってブロックされたメッセージは作業 キューに入らないため、AsyncOS はこれらのメッセージに対して、宛先ドメイ ンを判定するための処理は行いません。アルゴリズムによって、ドメインごとに 拒否されたメッセージ数が推定されます。ドメインごとのブロックされたメッ セージの正確な数を知るには、メッセージ受信者レベル(RCPT TO)に達する まで Cisco IronPort Security Management アプライアンスで HAT 拒否を遅延し ます。そうすることで、AsyncOS が着信メッセージから受信者データを収集で きるようになります。Cisco IronPort Email Security アプライアンスで listenerconfig -> setup コマンドを使用すると、拒否を遅延できます。ただし、 このオプションはシステムのパフォーマンスに影響を及ぼす可能性があります。 HAT 遅延拒否の詳細については、『Cisco IronPort AsyncOS for Email Security』 関連のマニュアルを参照してください。

(注)

Security Management アプライアンスで [Domain-Based Executive Summary] レ ポートの [Stopped by Reputation Filtering] の結果を表示するには、Email Security アプライアンスと Security Management アプライアンスの両方で hat\_reject\_info をイネーブルにする必要があります。

Security Management アプライアンスで hat\_reject\_info をイネーブルにするに は、reportingconfig > domain > hat\_reject\_info コマンドを実行します。

サブドメインのレポートを生成するには、Email Security アプライアンスおよび Security Management アプライアンスのレポーティング システムで、親ドメイ ンをセカンドレベル ドメインとして追加する必要があります。たとえば、 example.com をセカンドレベル ドメインとして追加した場合、 subdomain.example.com のようなサブドメインをレポーティングに使用できる ようになります。セカンドレベル ドメインを追加するには、Email Security アプ ライアンスの CLI で reportingconfig -> mailsetup -> tld を実行し、Security Management アプライアンスの CLI で reportingconfig -> domain -> tld を実行 します。

[Domain-Based Executive Summary] レポートを作成するには、次の手順を実行 します。

**ステップ1** Security Management アプライアンスでレポートのスケジュールを設定することも、すぐにレポートを生成することもできます。

レポートのスケジュールを設定するには、次の手順を実行します。

- **a.** [Email] > [Reporting] > [Scheduled Reports] を選択します。
- **b.** [Add Scheduled Report] をクリックします。

[Add Scheduled Report] ページが表示されます。

オンデマンド レポートを作成するには、次の手順を実行します。

- a. [Email] > [Reporting] > [Archived Reports] を選択します。
- **b.** [Generate Report Now] をクリックします。

[Generate Report] ページが表示されます。

**ステップ2** [Report Type] ドロップダウン リストから、[Domain-Based Executive Summary] レポート タイプを選択します。

### 図 4-28 [Domain-Based Executive Summary] レポートの追加

#### Add Scheduled Report

| Report Settings        |                                                                                                    |  |  |  |
|------------------------|----------------------------------------------------------------------------------------------------|--|--|--|
| Туре:                  | Domain-Based Executive Summary V Domain-Based reports are not archived                                                                                                    |  |  |  |
| Title:                 | Domain-Based Executive Summary                                                                                                    |  |  |  |
| Report Generation:     | Comain-based Executive Summary  Generate report by specifying individual domains  Domain(s): Separate multiple domains with commas  Email to: Separate multiple addresses with commas  Generate reports by uploading file ⑦  Select file from configuration directory ⑦  GLBA-Dictionary.txt READW  Select file from local computer  Select file from local computer  Browse. |  |  |  |
| Outgoing Domain:       | Select the domain type for the outgoing mail summary:<br>③ By Server<br>③ By Email Address                                                                                                    |  |  |  |
| Time Range To Include: | Previous 7 calendar days                                                                                                    |  |  |  |
| Format:                | <ul> <li>PDF Preview PDF Report □</li> <li>○ CSV ⑦</li> </ul>                                                                                                    |  |  |  |
| Schedule:              | ○ Daily     At time:     01 ▼ : 00 ▼       ③ Weekly on Sunday     ▼       ○ Monthly on first day of month                                                                                                    |  |  |  |
| Report Language:       | English/United States [en-us] 💙                                                                                                    |  |  |  |
| Custom Logo:           |                                                                                                    |  |  |  |
|                        | O Upload a logo Browse. Maximum size 550w x 160h pixels                                                                                                    |  |  |  |

Cancel

**ステップ3** レポートを含めるドメインおよびレポート受信者の電子メール アドレスを指定 します。レポートを生成するための、次のいずれかのオプションを選択できま す。

Submit

- [Generate report by specifying individual domains]。レポートのドメインおよびレポート受信者の電子メールアドレスを入力します。複数のエントリを区切るには、カンマを使用します。また、subdomain.yourdomain.comのようなサブドメインを使用することもできます。あまり頻繁には変更されないと予測される少数のドメインのレポートを作成する場合は、ドメインを個別に指定することを推奨します。
- [Generate reports by uploading file]。レポートのドメイン、および受信 者の電子メールアドレスのリストが含まれるコンフィギュレーション ファイルをインポートします。アプライアンスのコンフィギュレーショ ンディレクトリからコンフィギュレーションファイルを選択すること も、ローカルコンピュータからアップロードすることもできます。頻繁 に変更される多数のドメインのレポートを作成する場合は、コンフィ ギュレーションファイルの使用を推奨します。ドメインベースのレポー トのコンフィギュレーションファイルの詳細については、 [Domain-Based Executive Summary] レポートのコンフィギュレーショ ンファイル」(P.4-72) を参照してください。

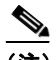

- (注) 外部アカウント (Yahoo! Mail や Gmail) にレポートを送信する場合、 外部アカウントのホワイトリストにレポーティング返信アドレスを追加 して、レポートの電子メールが誤ってスパムに分類されないようにする ことが推奨されます。
- **ステップ 4** [Title] テキスト フィールドに、レポートのタイトル名を入力します。

AsyncOS では、レポート名が一意かどうかは確認されません。混乱を避けるために、同じ名前で複数のレポートを作成しないでください。

- **ステップ5** [Outgoing Domain] セクションで、発信メール サマリーのドメイン タイプを選択します。選択肢は [By Server] または [By Email Address] です。
- **ステップ6** [Time Range to Include] ドロップダウン リストから、レポート データの時間範囲を選択します。

**ステップ7** [Format] セクションで、レポートの形式を選択します。 選択肢は次のとおりです。

> [PDF]。配信用、アーカイブ用、またはその両方の用途で PDF 形式のド キュメントを作成します。[Preview PDF Report] をクリックすると、た だちに PDF ファイルでレポートを表示できます。

- [CSV]。カンマ区切りの表データを含む ASCII テキスト ファイルを作成します。各 CSV ファイルには、最大 100 行を含めることができます。 レポートに複数の種類の表が含まれる場合、各表に対して別個の CSV ファイルが作成されます。
- ステップ8 [Schedule] セクションから、レポートを生成するスケジュールを選択します。
   選択肢は [Daily]、[Weekly](曜日のドロップダウン リストがあります)または [monthly] です。
- **ステップ9** (任意) レポートのカスタム ロゴをアップロードします。ロゴは、レポートの上部に表示されます。
  - このロゴは、最大で 550 x 50 ピクセルの .jpg、.gif、または .png ファイ ルにする必要があります。
  - ロゴファイルをアップロードしなかった場合、デフォルトの Cisco IronPort ロゴが使用されます。
- **ステップ 10** このレポートの言語を選択します。アジア言語での PDF ファイルの生成については、「レポート データの印刷とエクスポート」(P.3-21)の重要な情報を参照してください。
- **ステップ 11** [Submit] をクリックしてページでの変更を送信し、[Commit Changes] をクリックして変更を確定します。

### [Domain-Based Executive Summary] レポートのコンフィギュレーション ファイル

コンフィギュレーションファイルを使用して、[Domain-Based Executive Summary] レポートのドメインおよび受信者を管理できます。コンフィギュレー ションファイルは、アプライアンスのコンフィギュレーションディレクトリに 保存されるテキストファイルです。このファイルの行ごとに、個別のレポート が生成されます。これによって、大量のドメインおよび受信者を1つのレポート に含めることができ、複数のドメインレポートを1つのコンフィギュレーショ ンファイルで定義できます。

コンフィギュレーション ファイルの各行には、ドメイン名のスペース区切りリ ストと、レポート受信者の電子メール アドレスのスペース区切りリストが含ま れます。ドメイン名のリストと電子メール アドレスのリストはカンマで区切ら れます。subdomain.example.com のように、親ドメイン名の前にサブドメイン 名とピリオドを追加すると、サブドメインを含めることができます。

次に示すファイルは、3 つのレポートを生成する1 つのレポート コンフィギュ レーション ファイルです。
yourdomain.com sampledomain.com, admin@yourdomain.com sampledomain.com, admin@yourdomain.com user@sampledomain.com subdomain.example.com mail.example.com, user@example.com

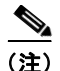

コンフィギュレーションファイルと1つの名前付きレポートに定義された設定 を使用して、複数のレポートを同時に生成することができます。たとえば、 Bigfish という名前の会社が Redfish と Bluefish という名前の会社を買収し、 Redfish と Bluefish のドメインを引き続き維持するとします。Bigfish 社は、 個々のドメインレポートに対応する3行が含まれるコンフィギュレーション ファイルを使用して1つの [Domain-Based Executive Summary] レポートを作成 します。アプライアンスで [Domain-Based Executive Summary] レポートが生成 されると、Bigfish 社の管理者は Bigfish.com、Redfish.com、および Bluefish.com のレポートを受信し、Redfish 社の管理者は Redfish.com ドメイン のレポートを受信し、Bluefish 社の管理者は Bluefish.com ドメインのレポート を受信します。

名前付きレポートごとに異なるコンフィギュレーション ファイルをアプライア ンスにアップロードできます。また、複数のレポートに対して同じコンフィギュ レーション ファイルを使用することもできます。たとえば、異なる期間の同じ ドメインに関するデータが表示される、複数の名前付きレポートを作成できま す。アプライアンスにコンフィギュレーション ファイルをアップロードする場 合は、ファイル名を変更しない限り、GUI でレポート設定を更新する必要があ りません。

### [Executive Summary] レポート

[Executive Summary] レポートは、Email Security アプライアンスからの着信お よび発信メッセージ アクティビティの概要です。Security Management アプラ イアンス上で表示できます。

このレポートページには、電子メールレポーティングの [Overview] ページで表示できる情報の概要が表示されます。[Email Reporting Overview] ページの詳細については、「電子メールレポーティングの [Overview] ページ」(P.4-12)を参照してください。

# オンデマンドでのレポートの生成

「電子メール レポーティング ページの概要」(P.4-12) で説明したインタラク ティブ レポート ページを使用して表示(および PDF を生成) できるレポートに 加えて、「スケジュール設定されたレポートとオンデマンド レポートについて」 (P.4-66) に示したレポートの、指定したタイム フレームの PDF ファイルまたは CSV ファイルをいつでも生成できます。

オンデマンド レポートを生成するには、次の手順を実行します。

- **ステップ1** Security Management アプライアンスで、[Email] > [Reporting] > [Archived Reports] を選択します。
- **ステップ 2** [Generate Report Now] をクリックします。

[Generate Report] ページが表示されます。

#### 図 4-29 [Generate Report] ページ

#### Generate Report

| Generate Report            |                                                                           |
|----------------------------|---------------------------------------------------------------------------|
| Report Type:               | Select report type 💙                                                      |
| Title:                     |                                                                           |
| Time Range To Include:     | Previous 7 calendar days                                                  |
| Format:                    | <ul> <li>● PDF</li> <li>○ CSV ?</li> </ul>                                |
| Delivery Options:          | Archive Email now to recipients: Separate multiple addresses with commas. |
| Report Language:           | English/United States [en-us] 💌                                           |
| « Back to Archived Reports | Deliver This Report                                                       |

**ステップ3** [Report type] セクションで、ドロップダウン リストからレポート タイプを選択 します。

> レポート タイプの説明については、「スケジュール設定されたレポートとオンデ マンドレポートについて」(P.4-66)を参照してください。

#### Cisco IronPort AsyncOS 7.7 for Security Management ユーザ ガイド

ステップ4 [Title] テキスト フィールドに、レポートのタイトル名を入力します。
 AsyncOS では、レポート名が一意かどうかは確認されません。混乱を避けるために、同じ名前で複数のレポートを作成しないでください。

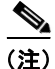

[Domain-Based Executive Summary] レポートの設定の詳細については、 「[Domain-Based Executive Summary] レポート」(P.4-68)を参照してください。

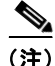

- スケジュール設定されたレポートに使用できるオプションは、レポート タイプ によって異なります。この手順の残りの部分で説明するオプションを、すべての レポートに適用する必要はありません。
- **ステップ 5** [Time Range to Include] ドロップダウン リストから、レポート データの時間範囲を選択します。(ウイルス発生レポートでは、このオプションを使用できません)。

これはカスタム時間範囲オプションです。

- **ステップ6** [Format] セクションで、レポートの形式を選択します。 選択肢は次のとおりです。
  - [PDF]。配信用、アーカイブ用、またはその両方の用途で PDF 形式のド キュメントを作成します。[Preview PDF Report] をクリックすると、た だちに PDF ファイルでレポートを表示できます。
  - [CSV]。カンマ区切りの表データを含む ASCII テキスト ファイルを作成します。各 CSV ファイルには、最大 100 行を含めることができます。 レポートに複数の種類の表が含まれる場合、各表に対して別個の CSV ファイルが作成されます。
- **ステップ7** レポートを実行するアプライアンスまたはアプライアンス グループを選択しま す。アプライアンス グループを作成していない場合、このオプションは表示さ れません。
- ステップ8 [Delivery Option] セクションから、次のオプションを選択します。
  - [Archive Report] チェックボックスをオンにして、レポートをアーカイブします。

このオプションを選択すると、レポートが [Archived Reports] ページに表示 されます。

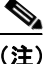

- [Domain-Based Executive Summary] レポートはアーカイブできません。
- [Email now to recipients] チェックボックスをオンにして、レポートを電子 メールで送信します。

テキストフィールドに、レポートの受信者の電子メールアドレスを入力します。

- **ステップ9** このレポートの言語を選択します。アジア言語での PDF ファイルの生成については、「レポート データの印刷とエクスポート」(P.3-21)の重要な情報を参照してください。
- ステップ 10 [Deliver This Report] をクリックして、レポートを生成します。

# スケジュール設定されたレポート

「スケジュール設定されたレポートとオンデマンドレポートについて」(P.4-66) に示されているすべてのレポートをスケジュール設定できます。

レポートのスケジュール設定の管理方法については、次を参照してください。

- 「スケジュール設定されたレポートの追加」(P.4-76)
- 「スケジュール設定されたレポートの編集」(P.4-78)
- 「スケジュール設定されたレポートの中止」(P.4-79)

## スケジュール設定されたレポートの追加

スケジュール設定された電子メール レポートを追加するには、次の手順を実行 します。

- **ステップ1** Security Management アプライアンスのウィンドウで、[Email] > [Reporting] > [Scheduled Reports] を選択します。
- **ステップ 2** [Add Scheduled Report] をクリックします。 [Add Scheduled Report] ページが表示されます。

| Type:                  | Select report type 💙                                                                                                    |
|------------------------|----------------------------------------------------------------------------------------------------|
| Title:                 |                                                                                                    |
| Time Range To Include: | Previous 7 calendar days                                                                                                    |
| Format:                | • PDF                                                                                                    |
|                        | ○ csv ⑦                                                                                                    |
| Schedule:              | O Daily         At time:         01 ▼ : 00 ▼           ● Weekly         on         Sunday         ▼           O Monthly         on first day of month         ▼ |
| Email to:              | Separate multiple addresses with commas. Leave blank for archive only                                                                                           |
| Report Language:       | English/United States [en-us] 💌                                                                                                    |

#### 図 4-30 [Add Scheduled Reports] ページ Add Scheduled Report

**ステップ3** [Type] の横のドロップダウンメニューから、レポートタイプを選択します。 レポートタイプの説明については、「スケジュール設定されたレポートとオンデ マンドレポートについて」(P.4-66)を参照してください。

(注)

[Domain-Based Executive Summary] レポートの設定の詳細については、 「[Domain-Based Executive Summary] レポート」(P.4-68) を参照してください。

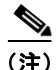

- ンスケジュール設定されたレポートに使用できるオプションは、レポートタイプによって異なります。この手順の残りの部分で説明するオプションを、すべてのレポートに適用する必要はありません。
- ステップ4 [Title] フィールドに、レポートのタイトルを入力します。同じ名前の複数のレポートを作成することを防止するため、わかりやすいタイトルを使用することを推奨します。
- **ステップ 5** [Time Range to Include] ドロップダウン メニューからレポートの時間範囲を選択します。(ウイルス発生レポートでは、このオプションを使用できません)。
- **ステップ6** 生成されるレポートの**形式**を選択します。

デフォルト形式は PDF です。大部分のレポートでは、CSV のスケジューリング を行うことができます。

**ステップ7** レポートに応じて、[Number of Rows] で、レポートに含めるデータの量を選択 します。

- **ステップ 8** レポートに応じて、レポートをソートする基準となるカラムを選択します。
- ステップ9 [Schedule] 領域で、レポートのスケジュールを設定する日、週、または月の横にあるオプションボタンを選択します。また、レポートのスケジュール設定に時刻を含めることもできます。時刻は、深夜0時を基準とした増分になります(00:00~23:59が1日)。
- **ステップ 10** [Email] テキスト フィールドに、生成されたレポートが送信される電子メール アドレスを入力します。

電子メール受信者を指定しない場合でも、レポートはアーカイブされます。

必要に応じた数(ゼロも含む)のレポート受信者を追加できます。レポートを多数のアドレスに送信する必要がある場合、個別に受信者を設定するよりも、メー リング リストを作成するほうが容易です。

- **ステップ 11** レポートの言語を選択します。 アジア言語については、「レポート データの印刷とエクスポート」(P.3-21)の重要な情報を参照してください。
- **ステップ 12** [Submit] をクリックします。

## スケジュール設定されたレポートの編集

スケジュール設定されたレポートを編集するには、次の手順を実行します。

| Security Management アプライアンスのウィンドウで、[Email] > [Reporting] > [Scheduled Reports] を選択します。 |
|----------------------------------------------------------------------------------------|
| [Report Title] カラムの、変更するレポート名リンクをクリックします。                                              |
| [Edit Scheduled Report] ページが表示されます。                                                    |
| [Edit Scheduled Report] ページから、レポート設定を変更します。                                            |
| [Submit] をクリックしてページ上の変更を送信し、[Commit Changes] ボタンを<br>クリックしてアプライアンスへの変更を確定します。          |
|                                                                                        |

## スケジュール設定されたレポートの中止

スケジュール設定されたレポートで、今後のインスタンスが生成されないように するには、次のステップを実行します。

- **ステップ1** Security Management アプライアンスのウィンドウで、[Email] > [Reporting] > [Scheduled Reports] を選択します。
- ステップ2 生成を中止するレポートに対応するチェックボックスを選択します。スケジュー ル設定されたすべてのレポートを削除するには、[All] チェックボックスを選択 します。

**ステップ 3** [Delete] をクリックします。

(注)

削除されたレポートのアーカイブ版は、自動的に削除されるわけでは*ありません*。以前に生成されたレポートを削除するには、「アーカイブ済みのレポートの削除」(P.4-81)を参照してください。

# アーカイブ済みのレポート

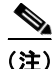

[Generate Report Now] をクリックしてレポートをすぐに生成する方法の詳細に ついては、「オンデマンドでのレポートの生成」(P.4-74)を参照してください。

スケジュール設定されたレポートおよびオンデマンドレポートは、一定期間 アーカイブされます。

Security Management アプライアンスでは、スケジュール設定された各レポート の最大 12 のインスタンスで、生成された最新のレポートをすべてのレポートに 対して、合計 1000 バージョンまで保持します。12 インスタンスという制限は、 同じ名前と時間範囲のスケジュール設定された各レポートに適用されます。

アーカイブ済みのレポートは自動的に削除されます。新しいレポートが追加されると、古いレポートが削除され、常に1000という数が維持されます。

アーカイブ済みのレポートは、アプライアンスの /periodic\_reports ディレク トリに保管されます。(詳細については、付録 A「アプライアンスへのアクセス」 を参照してください)。

# アーカイブ済みのレポートへのアクセス

[Email] > [Reporting] > [Archived Reports] ページには、生成されたがまだ消去 されておらず、アーカイブすることを指定した、スケジュール設定されたレポー トとオンデマンド レポートが表示されます。

アーカイブ済みのレポートにアクセスするには、次の手順を実行します。

**ステップ1** Security Management アプライアンスのウィンドウで、[Email] > [Reporting] > [Archived Reports] を選択します。

[Archived Reports] ページが表示されます。

#### 図 4-31 アーカイブ済みのレポート

#### **Archived Reports**

| Available Reports   |                 |          |                 | Show: All reports |                                | *     |      |
|---------------------|-----------------|----------|-----------------|-------------------|--------------------------------|-------|------|
| Generate Report Now |                 |          |                 |                   |                                |       |      |
| Report Title        | Туре            | Format 🗢 | Appliance/Group | Time Range        | Generated on                   |       | All  |
| Content Filters     | Content Filters | PDF      | ALL             | Calendar Week     | 09 May 2011 12:31 (GMT -07:00) |       |      |
| Delivery Status     | Delivery Status | PDF      | ALL             | Custom            | 09 May 2011 12:32 (GMT -07:00) |       |      |
|                     |                 |          |                 |                   |                                | Delet | re I |

- ステップ2 リストが長い場合に特定のレポートを見つけるには、[Show] メニューからレ ポート タイプを選択してリストをフィルタリングするか、またはカラムのヘッ ダーをクリックし、そのカラムでソートします。
- **ステップ3** [Report Title] をクリックすると、そのレポートが表示されます。

# アーカイブ済みのレポートの削除

「アーカイブ済みのレポート」(P.4-79)で説明したルールに従って、レポートは 自動的にシステムから削除されます。ただし、不要なレポートを手動で削除する こともできます。

アーカイブ済みのレポートを手動で削除するには、次の手順を実行します。

- ステップ1 Security Management アプライアンスで、[Email] > [Reporting] > [Archived Reports] を選択します。
  選択可能なアーカイブ済みのレポートが表示されます。
- **ステップ 2** 削除する1つまたは複数のレポートのチェックボックスを選択します。
- **ステップ 3** [Delete] をクリックします。
- ステップ4 スケジュール設定されたレポートで、今後のインスタンスが生成されないように するには、「スケジュール設定されたレポートの中止」(P.4-79)を参照してくだ さい。

■ Cisco IronPort AsyncOS 7.7 for Security Management ユーザ ガイド